# CentralControl CC51, CC31

# fr Notice de montage et d'utilisation pour l'utilisation avec l'interface locale

## Centrale de commande

Informations importantes pour:

I'installateur / 
 I'électricien / 
 I'utilisateur

À transmettre à la personne concernée!

L'original de cette notice doit être conservée par l'utilisateur.

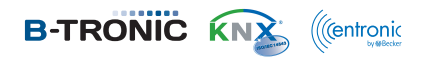

4035 630 148 0 25/07/2017

Becker-Antriebe GmbH Friedrich-Ebert-Straße 2-4 35764 Sinn/Allemagne www.becker-antriebe.com

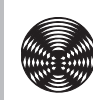

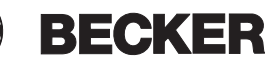

## Sommaire

|                                                                                | _    |
|--------------------------------------------------------------------------------|------|
| Generalites                                                                    | 5    |
| Garantie                                                                       | 5    |
| Livraison                                                                      | 6    |
| Consignes de sécurité                                                          | 6    |
| Utilisation conforme                                                           | 8    |
| Dimensions                                                                     | 9    |
| Vue d'ensemble des appareils                                                   | . 10 |
| Écran de démarrage/standard                                                    | . 13 |
| Alimentation secteur                                                           | . 14 |
| Explication des pictogrammes                                                   | . 14 |
| Explication des éléments de commande                                           | . 16 |
| Commande du système domotique avec d'autres appareils dans le réseau domestiq  | lne  |
| 17                                                                             |      |
| Commande du système domotique avec un appareil disposant d'un accès Internet n | no-  |
| bile depuis l'extérieur                                                        | . 18 |
| Préparation pour la mise en service de l'appareil CC31                         | . 18 |
| Mise en service avec l'interface locale                                        | . 20 |
| Réglage de la langue                                                           | 21   |
| Configuration de la connexion réseau                                           | 21   |
| Réglage de la date et de l'heure                                               | 22   |
| Régler le site                                                                 | 22   |
| Ajouter un récepteur Centronic                                                 | 23   |
| Ajouter un récepteur B-Tronic                                                  | 23   |
| Ajouter une pièce                                                              | 24   |
| Aiouter des éléments à une pièce                                               | 24   |
| Fin de la mise en service                                                      | 24   |
| Réglages de l'installation domestique                                          | . 25 |
| Aiouter un récepteur Centronic                                                 | 25   |
| Ajouter un récenteur B-Tronic                                                  | 25   |
| Supprimer un récepteur Centronic                                               | 26   |
| Supprimer un récepteur B-Tronic                                                | 26   |
| Benommer un récenteur                                                          | 27   |
| Ajouter un émetteur Centronic ou B-Tronic                                      | 27   |
| Supprimer un émetteur Centronic ou B-Tronic                                    | 27   |
| Benommer un émetteur                                                           | 27   |
| Aigutor un contour Contropio ou P. Tropio                                      | 27   |
| Ajouter un capteur Centronic ou B-Tronic                                       | 27   |
| Supprimer un capteur Centronic ou B-fronic                                     | 27   |
|                                                                                | 27   |
| Ajouter un objet interne                                                       | 21   |
| Supprimer un objet interne                                                     | 21   |
| Renommer un objet interne                                                      | 27   |
| Relier un emetteur avec une fonction (ajouter une logique)                     | 27   |
| Relier un capteur avec une fonction (ajouter une logique)                      | 27   |

| Relier un objet interne avec une fonction (ajouter une logique) | 27 |
|-----------------------------------------------------------------|----|
| Réglages de Ma maison                                           | 28 |
| Ajouter une pièce                                               | 28 |
| Trier des pièces                                                | 28 |
| Supprimer la pièce                                              | 28 |
| Renommer une pièce                                              | 28 |
| Affecter des éléments à une pièce                               | 29 |
| Trier des éléments dans une pièce                               | 29 |
| Supprimer des éléments d'une pièce                              | 29 |
| Ajouter un groupe                                               | 29 |
| Trier des groupes                                               | 30 |
| Supprimer le groupe                                             | 30 |
| Renommer un groupe                                              | 30 |
| Affecter des éléments à un groupe                               | 30 |
| Supprimer des éléments d'un groupe                              | 31 |
| Ajouter un scénario                                             | 31 |
| Trier des scénarios                                             | 32 |
| Supprimer un scénario                                           | 32 |
| Renommer un scénario                                            | 32 |
| Affecter des éléments à un scénario                             | 32 |
| Supprimer des éléments d'un scénario                            | 33 |
| Ajouter la caméra                                               | 33 |
| Trier des caméras                                               | 33 |
| Supprimer la caméra                                             | 33 |
| Modifier les réglages de la caméra                              | 34 |
| Ajouter une radio                                               | 34 |
| Trier des radios                                                | 34 |
| Supprimer la radio                                              | 34 |
| Modifier les réglages de la radio                               | 35 |
| Réglages des automatismes                                       | 35 |
| Réglage de la fonction de mémorisation (MARCHE/ARRÊT)           | 35 |
| Réglage de l'automatisme de la lucarne                          | 36 |
| Réglage de la fonction vacances                                 | 36 |
| Réglage de la fonction de protection solaire                    | 37 |
| Ajouter une horloge                                             | 37 |
| Modifier l'horloge                                              | 38 |
| Supprimer l'horloge                                             | 38 |
| Réglage des fonctions de chauffage                              | 39 |
| Réglages des accès                                              | 39 |
| Créer code de S.A.V.                                            | 39 |
| Configurer l'accès à distance pour un compte existant           | 40 |
| Configurer l'accès à distance pour un nouveau compte            | 41 |
| Réglages de la visualisation                                    | 42 |
| Réglage de la couleur de l'arrière-plan                         | 42 |
| Réglages des effets visuels de l'arrière-plan                   | 42 |

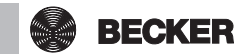

| Réinitialisation de la couleur et des effets visuels de l'arrière-plan sur le réglage |    |
|---------------------------------------------------------------------------------------|----|
| usine                                                                                 | 42 |
| Réglages des informations                                                             | 42 |
| Informations du système                                                               | 42 |
| Lire la mémoire d'erreurs                                                             | 42 |
| Lire les nouveautés de la mise à jour                                                 | 43 |
| Réglages du système                                                                   | 43 |
| Réglage de la langue                                                                  | 43 |
| Régler le site                                                                        | 43 |
| Réglage de la date et de l'heure                                                      | 44 |
| Configuration de la connexion réseau                                                  | 44 |
| Actualisation                                                                         | 45 |
| Créer une sauvegarde                                                                  | 45 |
| Restauration à partir de la sauvegarde                                                | 46 |
| Restauration des réglages d'usine                                                     | 46 |
| Redémarrage                                                                           | 46 |
| Pièces                                                                                | 47 |
| Mettre un récepteur en mode automatique                                               | 47 |
| Mettre tous les récepteurs de la pièce en mode automatique                            | 47 |
| Mettre tous les récepteurs de la maison en mode automatique                           | 47 |
| Mettre un récepteur en mode manuel                                                    | 47 |
| Mettre tous les récepteurs de la pièce en mode manuel                                 | 48 |
| Mettre tous les récepteurs de la maison en mode manuel                                | 48 |
| Commande de récepteurs                                                                | 48 |
| Ajouter des favoris                                                                   | 48 |
| Supprimer des favoris                                                                 | 49 |
| Groupes                                                                               | 49 |
| Commande de groupes                                                                   | 49 |
| Scénarios                                                                             | 49 |
| Commande de scénarios                                                                 | 49 |
| Caméras                                                                               | 49 |
| Appeler des caméras                                                                   | 49 |
| Radios                                                                                | 50 |
| Démarrer la radio                                                                     | 50 |
| Arrêter la radio                                                                      | 50 |
| Prévisions météo                                                                      | 50 |
| Changement des piles du clavier externe                                               | 51 |
| Nettoyage                                                                             | 51 |
| Caractéristiques techniques                                                           | 52 |
| Caractéristiques techniques CC51                                                      | 52 |
| Caractéristiques techniques CC31                                                      | 53 |
| Que faire si                                                                          | 54 |
| Déclaration de conformité UE simplifiée                                               | 55 |
| Annexe                                                                                | 55 |
| Fonction astro                                                                        | 55 |

## Généralités

L'appareil B-Tronic CentralControl permet de gérer des moteurs et des automatismes radio bidirectionnels, KNX-RF et les gammes de commandes Centronic I et II.

Un logiciel open source est utilisé dans cet appareil. Vous pouvez télécharger les textes sources à l'adresse http://www.b-tronic.net/source/. Sur demande, Becker-Antriebe met à disposition sur CDROM les textes sources au prix de revient. Pour cela, veuillez contacter source@b-tronic.net.

Nous faisons continuellement évoluer nos logiciels. Il peut donc exister des différences entre les illustrations et votre appareil.

Toutefois, ceci n'influe en rien sur les procédures décrites.

Veuillez respecter la présente notice de montage et d'utilisation pour l'installation ainsi que pour le réglage de l'appareil.

## Garantie

Toute modification du moteur et toute installation inappropriée allant à l'encontre de cette notice et de nos autres consignes peuvent causer des blessures corporelles graves ou représenter un risque pour la santé des utilisateurs, par ex. des contusions. C'est pourquoi, toute modification de la construction ne peut être effectuée qu'après nous en avoir informés et après obtention de notre accord. Nos consignes, notamment celles mentionnées dans la présente notice de montage et d'utilisation, doivent être respectées impérativement.

Toute modification des produits allant à l'encontre de leur utilisation conforme n'est pas autorisée.

Lorsqu'ils utilisent nos produits, les fabricants des produits finis et les installateurs doivent impérativement tenir compte et respecter toutes les dispositions légales et administratives nécessaires, en particulier les dispositions relatives à la compatibilité électromagnétique actuellement en vigueur, notamment en ce qui concerne la production du produit fini, l'installation et le service clientèle.

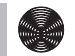

BECKER

5

## Livraison

| CC51                                                               | CC31                                                                      |
|--------------------------------------------------------------------|---------------------------------------------------------------------------|
| Commande B-Tronic CentralControl                                   | Commande B-Tronic CentralControl                                          |
| Clé USB WiFi                                                       | Carte SD à mémoire flash                                                  |
| Clé USB à mémoire flash                                            | Clé USB Centronic                                                         |
| Clé USB Centronic                                                  | Clé USB B-Tronic/KNX                                                      |
| Clé USB B-Tronic/KNX                                               | Adaptateur secteur                                                        |
| Adaptateur secteur                                                 | Clavier sans fil (y compris clé de ré-                                    |
| <ul> <li>Matériel de fixation pour le montage<br/>mural</li> </ul> | <ul><li>Ception USB et piles)</li><li>Notice de mise en service</li></ul> |
| Notice de mise en service                                          |                                                                           |

## Consignes de sécurité

#### **Remarques générales**

- · Veuillez conserver la présente notice !
- À utiliser uniquement dans des locaux secs.
- Veillez à ce que personne ne se tienne dans la zone de déploiement des installations.
- · Tenez les enfants à l'écart des commandes.
- Respectez les directives spécifiques de votre pays.
- Ne posez pas d'objets sur la commande.
- Nettoyez la commande avec un chiffon doux, sec et non pelucheux sans utiliser de produit de nettoyage.

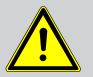

#### Prudence

• Lorsque l'installation est pilotée par un ou plusieurs émetteurs, la zone de déploiement de l'installation doit être visible pendant le fonctionnement.

- Tenez les emballages (par ex. films) hors de portée des enfants. Risque d'étouffement en cas d'usage abusif.
- Si l'adaptateur secteur et le connecteur raccordé sont brûlés ou endommagés, mettez la commande immédiatement hors tension. Remplacez tout adaptateur secteur endommagé par un adaptateur d'origine. Il est strictement interdit de réparer un adaptateur secteur défectueux.
- Si le boîtier de la commande est endommagé ou si des liquides y ont pénétré, mettez la commande immédiatement hors tension.

#### Attention

- Ne laissez pas tomber d'objets sur la commande.
- Protégez l'éventuel écran contre les éraflures causées par des objets durs (par ex. bagues, ongles, montre).
- Avant de brancher la commande à l'adaptateur secteur, attendez qu'elle soit à température ambiante. Si les différences de température et d'humidité de l'air sont importantes, de la condensation peut se former à l'intérieur de la commande, pouvant entraîner un court-circuit.

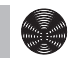

## **Utilisation conforme**

L'appareil B-Tronic CentralControl ne doit être utilisé que pour gérer des moteurs et des commandes appropriés (radio bidirectionnelle, KNX-RF et les gammes de commandes Centronic I et II). Cette commande permet de gérer un ou plusieurs groupes d'appareils.

- Sachez qu'il est interdit d'utiliser les installations radio dans des zones où le risque de perturbations est élevé (par ex. hôpitaux, aéroports).
- La commande à distance n'est autorisée que pour les appareils et installations pour lesquels une perturbation fonctionnelle dans l'émetteur ou dans le récepteur ne constitue aucun danger pour les personnes, les animaux ou les choses ou pour lesquels ce risque est éliminé grâce à d'autres dispositifs de sécurité.
- L'exploitant n'est en aucun cas protégé contre les perturbations provoquées par d'autres installations de télécommunication et de dispositifs terminaux (par ex. par des installations radio qui sont utilisées de manière conforme dans la même plage de fréquence).
- Combinez les récepteurs radio uniquement avec des appareils et des installations autorisés par le fabricant.
  - Veillez à ce que la commande ne soit pas installée ni utilisée à proximité de surfaces métalliques ou de champs magnétiques.
    - Les installations radio qui émettent sur la même fréquence peuvent causer une perturbation de la réception.
    - Sachez que la portée du signal radio est limitée par la législation et par les mesures relatives à la construction.

## **Dimensions**

Toutes les dimensions sont en mm.

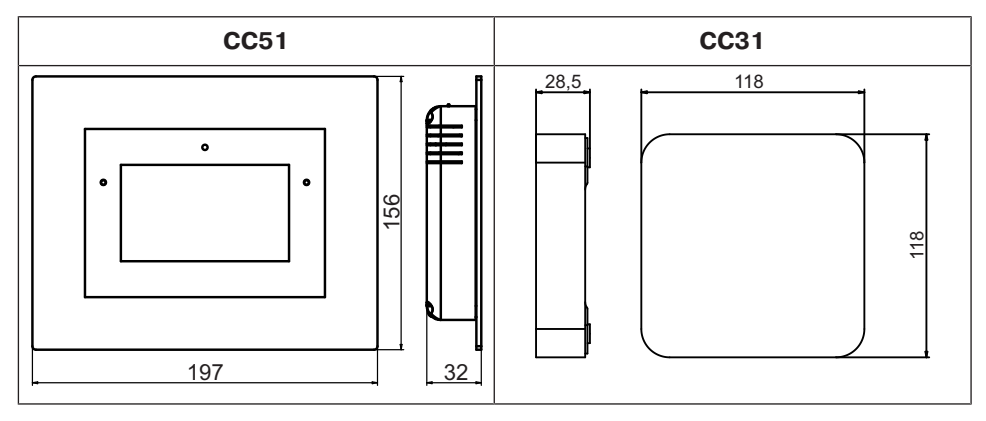

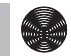

# Vue d'ensemble des appareils

### **CentralControl CC51**

| 1. Caméra avant intégrée        | 10. Clé B-Tronic KNX                           |  |
|---------------------------------|------------------------------------------------|--|
| 2. Capteur de lumière           | 11. Raccordement pour adaptateur sec-          |  |
| 3. Haut-parleur                 | teur                                           |  |
| 4. Écran tactile                | <b>12.</b> Sortie audio (prise jack de 3,5 mm) |  |
| 5. LED d'état de fonctionnement | 13. Clé WiFi                                   |  |
| 6. Microphone                   | 14. Raccordement au réseau (RJ45)              |  |
| 7. Mémoire USB de sauvegarde    | 15. Touche RESET                               |  |
| 8. Raccordement USB libre       | 16. Couvercle                                  |  |
| 9. Clé Centronic                | <b>17.</b> Pieds de supports                   |  |

#### **CentralControl CC31**

#### **Raccords / emplacements**

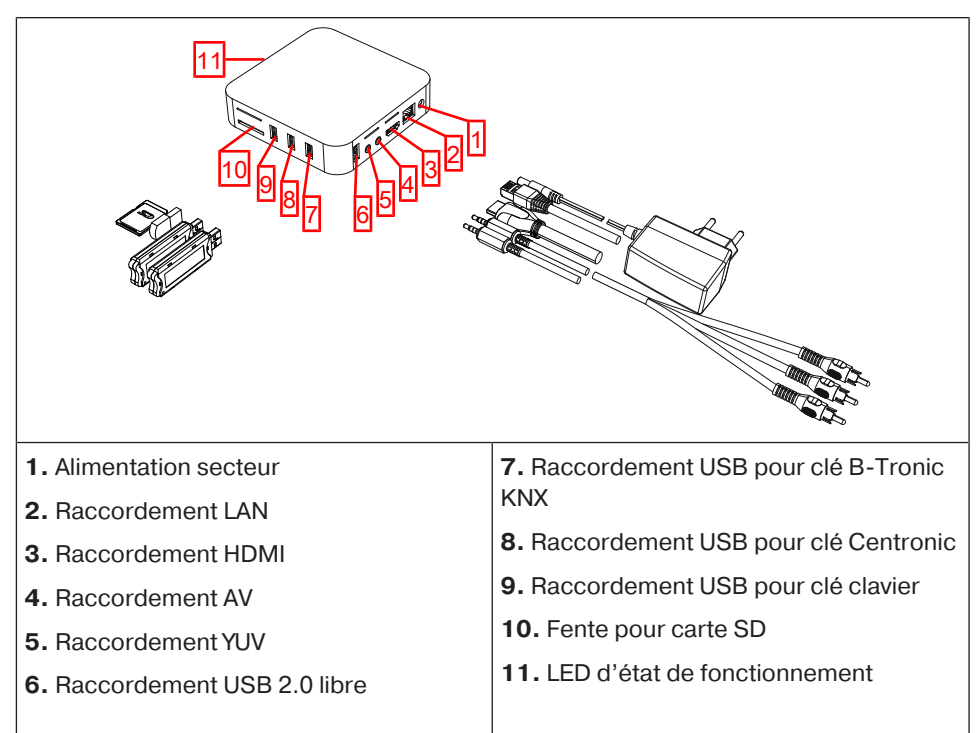

#### Dos de l'appareil

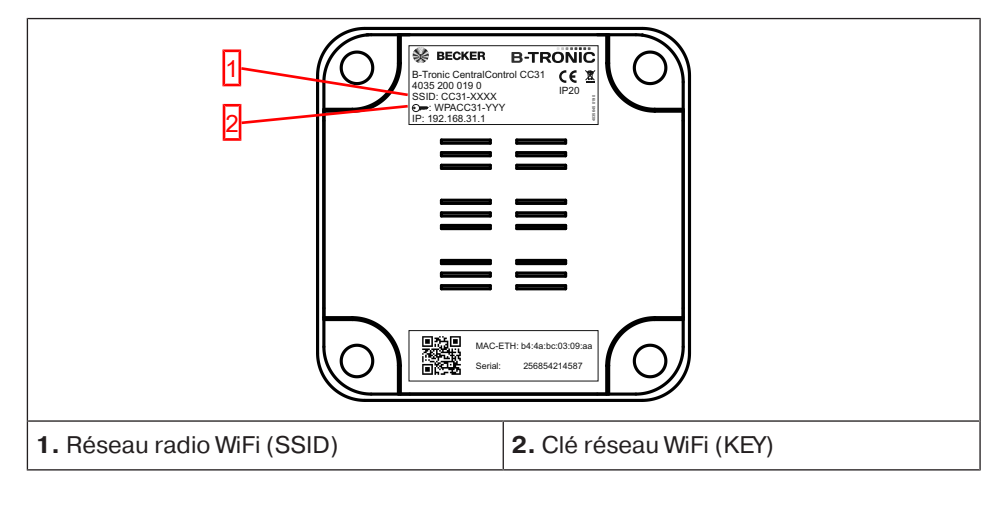

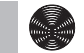

#### **Clavier externe**

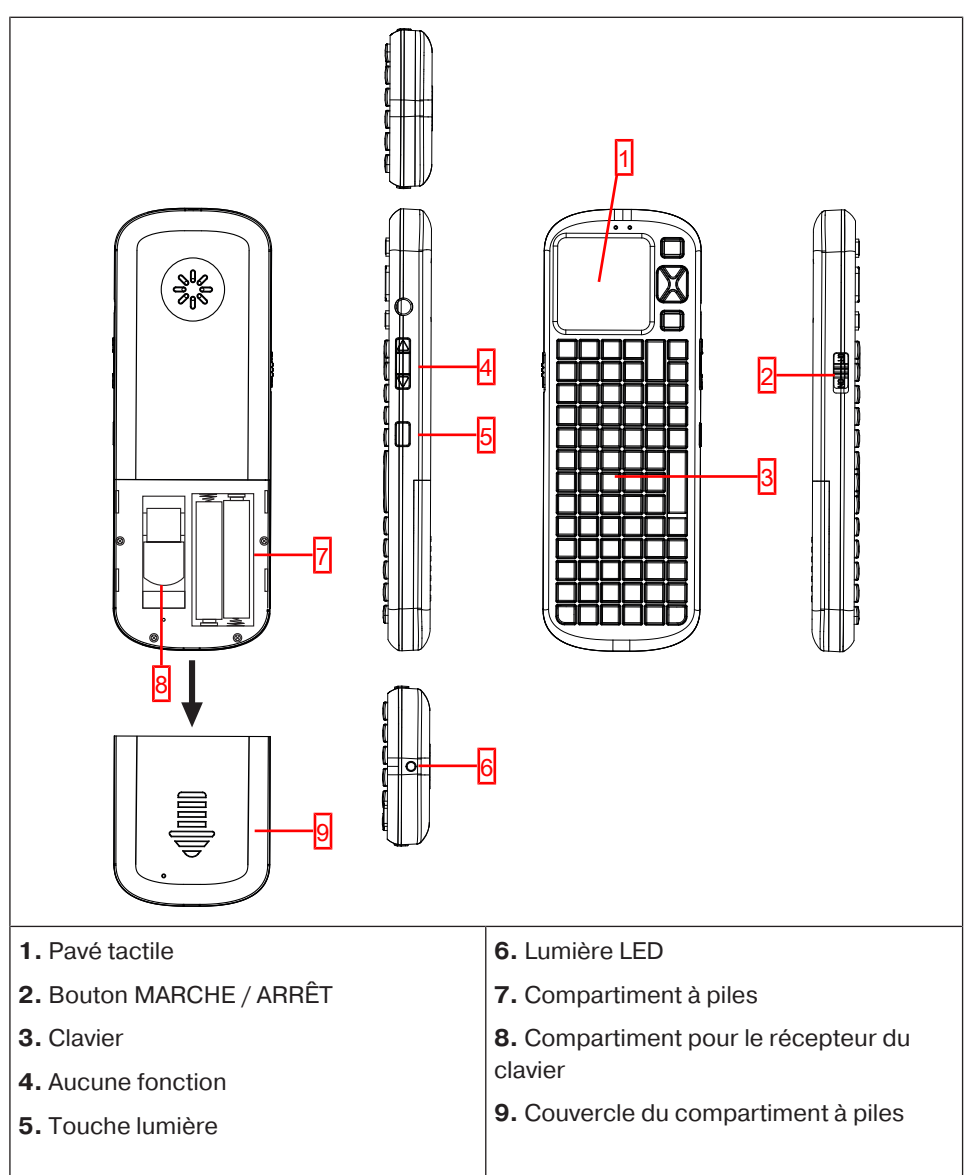

## Écran de démarrage/standard

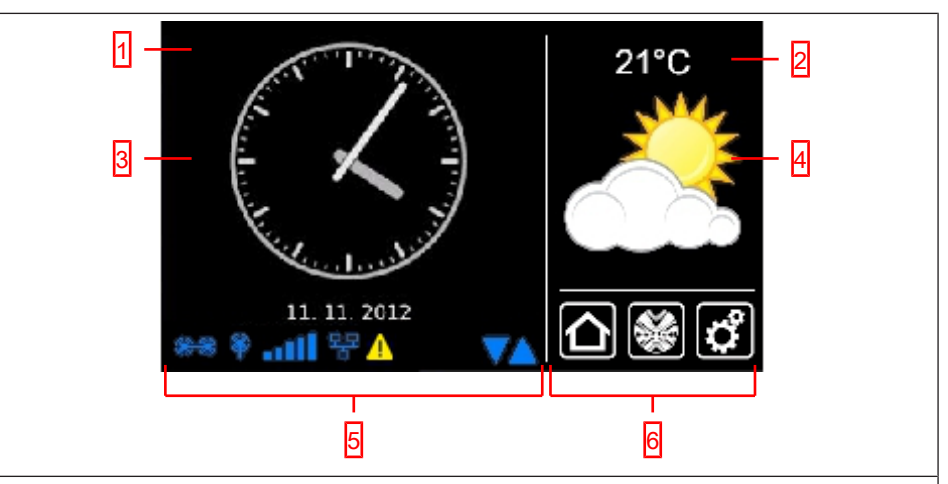

#### 1 Zone de l'écran principal

Sur la zone de l'écran principal apparaissent l'heure et la date, ainsi que, le cas échéant, la prévision météo.

#### 2 Zone de navigation et d'état

Dans la zone de navigation et d'état sont affichés la météo actuelle, des informations concernant l'état, ainsi que les éléments de navigation des récepteurs programmés.

#### 3 Heure / date

Affichage de la date et de l'heure. L'heure peut être affichée sous forme digitale ou analogique.

#### 4 Météo

Affichage de la météo actuelle pour la localité sélectionnée. L'affichage de la météo présuppose une connexion Internet.

#### 5 Barre d'état de l'appareil

Le statut de différentes fonctions spécifiques à l'appareil s'affiche dans cette barre d'état :

|   | La clé B-Tronic KNX est disponible dans l'appareil.       |
|---|-----------------------------------------------------------|
|   | La clé B-Tronic KNX n'est pas disponible dans l'appareil. |
| Ŷ | La clé Centronic RF est disponible dans l'appareil.       |
| Ŷ | La clé Centronic RF n'est pas disponible dans l'appareil. |
|   | Intensité du signal WiFi                                  |

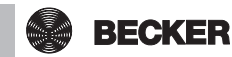

| att                                                                                                    | WiFi non disponible                                                                                                    |  |
|----------------------------------------------------------------------------------------------------|----------------------------------------------------------------------------------------------------|--|
| 뫄                                                                                                    | Réseau par câble                                                                                                    |  |
| 뫄                                                                                                    | Aucun réseau par câble                                                                                                    |  |
| ×                                                                                                    | Point d'accès disponible                                                                                                    |  |
| <u> </u>                                                                                                    | Affichage de l'erreur                                                                                                    |  |
| 0                                                                                                    | Une mise à jour est disponible pour l'actualisation                                                                                                    |  |
|                                                                                                    | L'affichage de triangles bleus indique que des contenus supplémentaires<br>sont disponibles sur la zone de l'écran principal. Pour les afficher, faites-<br>les défiler vers le haut ou vers le bas. |  |
| 6 Naviga                                                                                                    | tion principale                                                                                                    |  |
| La navigation principale est visible sous une forme identique sur tous les écrans. Elle est composée des trois champs de navigation suivants : |                                                                                                    |  |
|                                                                                                    | Cliquez sur ce bouton pour accéder à tout moment à l'écran de démar-<br>rage.                                                                                                    |  |
|                                                                                                    | Cliquez sur ce bouton pour accéder à la commande des récepteurs, des pièces, des groupes et des scénarios.                                                                                           |  |

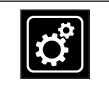

Cliquez sur ce bouton pour accéder aux réglages.

## **Alimentation secteur**

- 1. Le cas échéant, retirez le couvercle de la commande.
- 2. Raccordez d'abord l'adaptateur secteur avec la commande, puis branchez-le sur la prise de courant.
- 3. Le cas échéant, replacez maintenant le couvercle sur la commande.

| Explication des pictogrammes |           |                                                                                       |
|------------------------------|-----------|---------------------------------------------------------------------------------------|
|                              | PRUDENCE  | PRUDENCE signale un risque pouvant entraîner des bles-<br>sures s'il n'est pas évité. |
|                              | ATTENTION | ATTENTION signale des mesures à prendre pour éviter des dommages matériels.           |

| 1          |                                                                                                    | Indique des conseils d'utilisation et autres informations utiles. |
|------------|----------------------------------------------------------------------------------------------------|-------------------------------------------------------------------|
|            | Tous les symboles dans des cases carrées se retrouvent sur l'écran et doivent être utilisés via la souris ou l'écran tactile.                             |                                                                   |
| $\bigcirc$ | Tous les symboles dans des ronds donnent des informations concernant la commande qui doit être effectuée lorsqu'un symbole dans un cercle s'af-<br>fiche. |                                                                   |
|            | Poursuivez les saisies dans la zone indiquée.                                                                                                    |                                                                   |
|            | Sélectionnez une ou plusieurs options dans une liste prédéfinie.*                                                                                         |                                                                   |
|            | Remplissez un ou plusieurs champs de texte.*                                                                                                    |                                                                   |
|            | Remplissez les champs de texte et sélectionnez les options souhaitées.*                                                                                   |                                                                   |
|            | Tenez compte de la remarque à l'écran.*                                                                                                    |                                                                   |
|            | La tâche est terminée.                                                                                                    |                                                                   |
| ⇔∕⇔        | Réalisez l'étape suivante (avec ou sans marquage)                                                                                                    |                                                                   |
|            | Continuer, selon le résultat de l'action précédente<br>« L'action a échoué » ou « L'action est réussie »                                                  |                                                                   |

\*) Pour accéder à tous les champs de saisie, remarques, options, etc., faire défiler le cas échéant la page vers le bas.

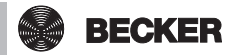

# Explication des éléments de commande

Selon le type de récepteur, les éléments de commande peuvent exécuter différentes fonctions.

| Interface locale |                                                                                |  |
|------------------|--------------------------------------------------------------------------------|--|
| $\bigcirc$       | Ouverture / montée                                                             |  |
|                  | Allumer la lumière et augmenter la luminosité                                  |  |
|                  | Augmenter la température manuellement                                          |  |
|                  | Touche ARRÊT                                                                   |  |
|                  | Éteindre la lumière                                                            |  |
|                  | Fermeture / descente                                                           |  |
| $\bigcirc$       | Allumer la lumière et diminuer la luminosité                                   |  |
|                  | Diminuer la température manuellement                                           |  |
| ψ                | Touche MARCHE                                                                  |  |
| ብ                | Touche ARRÊT                                                                   |  |
| <b>(b)</b>       | Touche MARCHE                                                                  |  |
|                  | Mettre en marche la sécurité antigel / le mode d'économie d'énergie de la pile |  |
|                  | Position intermédiaire 1 (en option)                                           |  |
|                  | Luminosité enregistrée 1 (en option)                                           |  |
|                  | Position intermédiaire 2 (en option)                                           |  |
| 2                | Luminosité enregistrée 2 (en option)                                           |  |
|                  | Position intermédiaire avec fermeture en option                                |  |
|                  | Température confort                                                            |  |
|                  | Température éco                                                                |  |

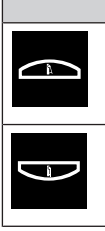

Déplier les volets roulants rabattables

Replier les volets roulants rabattables

## Commande du système domotique avec d'autres appareils dans le réseau domestique

Vous pouvez « commander à distance » des fonctions du système domotique avec l'appareil B-Tronic CentralControl via de nombreux appareils terminaux se trouvant dans votre réseau domestique.

Les appareils peuvent être connectés au réseau par câble réseau **a** ou par WiFi **b**.

Le système d'exploitation de votre appareil terminal n'a aucune importance. Les systèmes compatibles sont, entre autres, Microsoft Windows (à partir de XP / Internet-Explorer 8), Android et Apple IOS (Mac, IPad, IPhone).

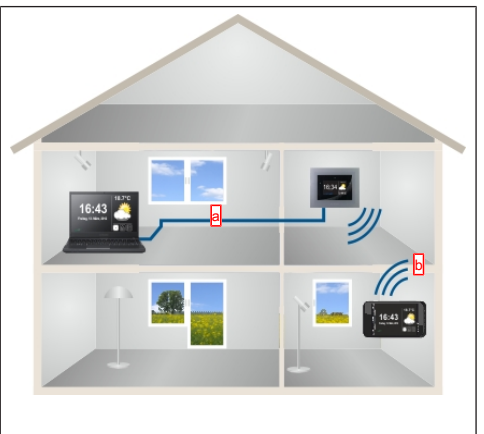

Pour faire fonctionner la centrale via le réseau, démarrez votre navigateur Internet et saisissez le numéro IP dans le champ d'adresse de votre navigateur.

Commencez systématiquement par saisir « http:// » suivi du numéro IP toujours composé de 4 séries de chiffres de 3 caractères maxi. séparées par des points.

Dans l'exemple, l'adresse saisie est la suivante : http://192.168.0.52/

Vous pouvez trouver le numéro IP attribué à votre centrale par le réseau à la page « Informations système » :

Pour accéder rapidement à votre appareil CentralControl à tout moment, vous pouvez enregistrer dans les favoris la page appelée avec l'adresse IP ou sauvegarder l'adresse sur le bureau de votre appareil. Attribuez une adresse IP fixe à l'appareil CentralControl pour vous assurer qu'il n'utilise pas une adresse IP différente à chaque redémarrage (voir Configuration de la connexion réseau).

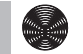

BECKER

## Commande du système domotique avec un appareil disposant d'un accès Internet mobile depuis l'extérieur

Pour une commande à distance simple de votre centrale via Internet, vous devez vous enregistrer dans le service de passerelle Becker. Un code de connexion est nécessaire une fois pour la configuration de l'accès à la passerelle à l'adresse www.beckercontrol.de.

Consultez les chapitres Configurer l'accès à distance pour un nouveau compte ou Configurer l'accès à distance pour un compte existant pour savoir comment obtenir un code de connexion.

Notez que pour demander un code de connexion, il est nécessaire de disposer d'une connexion Internet et d'un compte e-mail. Une fois connecté avec succès dans le service de passerelle Becker, il vous est impossible de générer un code de connexion supplémentaire avec la même centrale. Vous pouvez évidemment affecter plusieurs commandes centrales à un compte utilisateur.

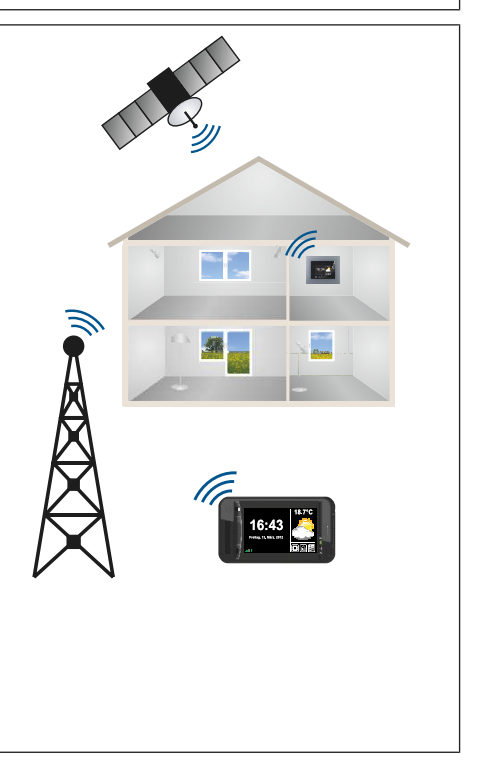

## Préparation pour la mise en service de l'appareil CC31

Branchez les clés fournies sur l'appareil B-Tronic CentralControl conformément à la Vue d'ensemble des appareils.

Il existe plusieurs possibilités de visualisation :

- Sur un téléviseur ou un écran
- · Sur un ordinateur, un ordinateur portable ou une tablette

#### Sur un téléviseur ou un écran

- 1. Branchez l'appareil B-Tronic CentralControl à l'aide du câble HDMI ou AV sur le téléviseur ou l'écran.
- 2. Raccordez d'abord l'adaptateur secteur avec la commande, puis branchez-le sur la prise de courant.

Prudence

# Posez le câble secteur de manière à ce que personne ne puisse marcher ou trébucher dessus.

- 3. L'Écran de démarrage/standard [> 13] s'affiche.
- 4. Vous pouvez alors effectuer les saisies suivantes à l'aide du clavier intégré ou du clavier externe fourni.

#### Sur un ordinateur, un ordinateur portable ou une tablette

Il existe plusieurs possibilités :

- WiFi
- Ethernet (câble Ethernet non fourni)

#### WiFi

#### Le WiFi de configuration de l'appareil B-Tronic Central-Control (point d'accès) sert à établir la connexion initiale avec votre appareil de saisie.

- 1. Notez le nom du réseau radio WiFi (SSID) et la clé réseau WiFi (KEY). Tous deux sont indiqués au dos du B-Tronic CentralControl.
- 2. Les réseaux sans fil sont affichés sur votre appareil de saisie (ordinateur, ordinateur portable, tablette).
- 3. Dans la liste des connexions disponibles, sélectionnez le réseau radio WiFi (SSID) que vous avez noté au préalable et effectuez la demande de connexion.
- 4. Saisissez ensuite la clé réseau WiFi (KEY) notée au préalable dans le champ correspondant et connectez-vous à l'appareil B-Tronic CentralControl. Patientez jusqu'à ce que la connexion WiFi soit établie.
- 5. Ouvrez alors votre navigateur via l'appareil de saisie.
- 6. Saisissez l'adresse suivante dans la barre d'adresse du navigateur : http://192.168.31.1/ et confirmez en appuyant sur Entrée.
- 7. L'écran de démarrage / standard s'affiche.

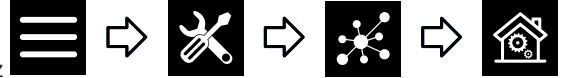

- 8. Sélectionnez
- 9. Effectuez les réglages de votre réseau privé.
- 10. Réglez ensuite à nouveau votre appareil de saisie sur le réseau privé.

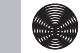

Si vous ne trouvez pas l'appareil CC31 dans votre réseau, vous devez alors le remettre en mode hotspot. Pour cela, appuyez sur la combinaison de touches suivante du clavier externe fourni : Échap + Majuscule + Ctrl. Répétez ensuite la procédure ci-dessus.

#### Ethernet (câble Ethernet non fourni)

1. Branchez l'appareil B-Tronic CentralControl sur votre appareil de saisie (ordinateur, ordinateur portable ou tablette) à l'aide du câble Ethernet. Patientez jusqu'à ce que la connexion Ethernet soit établie.

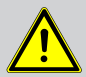

5. Sélectionnez

#### Prudence

Posez le câble Ethernet de manière à ce que personne ne puisse marcher ou trébucher dessus.

- 2. Ouvrez alors votre navigateur via l'appareil de saisie.
- 3. Saisissez l'adresse suivante dans la barre d'adresse du navigateur : http://cc31.local/ et confirmez en appuyant sur Entrée.
- 4. L'Écran de démarrage/standard [> 13] s'affiche.

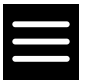

6. Vous pouvez alors effectuer les saisies suivantes avec votre appareil de saisie.

## Mise en service avec l'interface locale

Les pages suivantes ont pour but de vous guider étape par étape lors de l'installation et de la configuration de l'appareil B-Tronic CentralControl. Une fois toutes les étapes décrites effectuées, vos pièces et vos récepteurs seront configurés ; vous pourrez alors commander votre maison de manière centralisée.

L'appareil B-Tronic CentralControl vous offre toutefois bien plus d'options de confort et d'automatisation vous permettant de personnaliser votre système domotique et de l'adapter à vos besoins. Ces fonctions sont expliquées en détail dans les options de menu à partir du chapitre Réglages de l'installation domestique [▶ 25].

#### Réglage de la langue

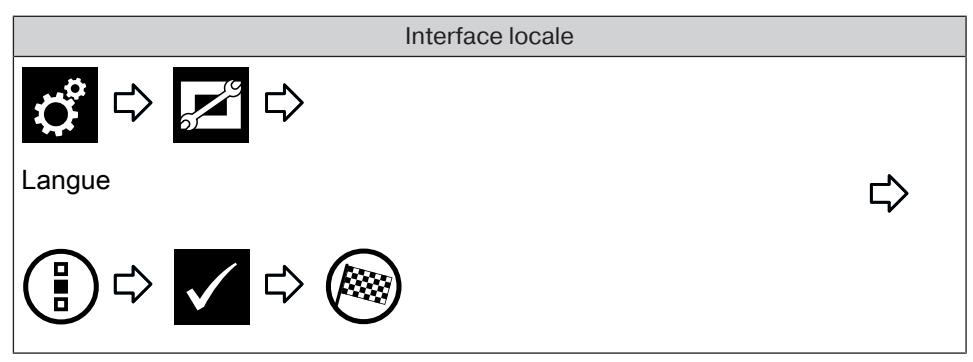

#### Configuration de la connexion réseau

pour cela auprès de votre administrateur réseau.

L'ensemble des fonctionnalités du système domotique de l'appareil B-Tronic Central-Control est évidemment disponible, même sans connexion à un réseau. Toutefois, certaines fonctions supplémentaires et certains accès ne sont possibles qu'avec un accès réseau/Internet.

Pour pouvoir utiliser ces fonctions, veuillez vous assurer que l'appareil B-Tronic CentralControl est connecté à votre réseau, qu'une connexion Internet existe et que l'heure est correctement réglée. Lorsque la clé de cryptage WPA2 est activée dans le routeur, la centrale ne peut être reliée à un réseau que par WiFi / WLAN. Veuillez noter que des coûts supplémentaires peuvent survenir en fonction des conditions du contrat de votre opérateur Internet.

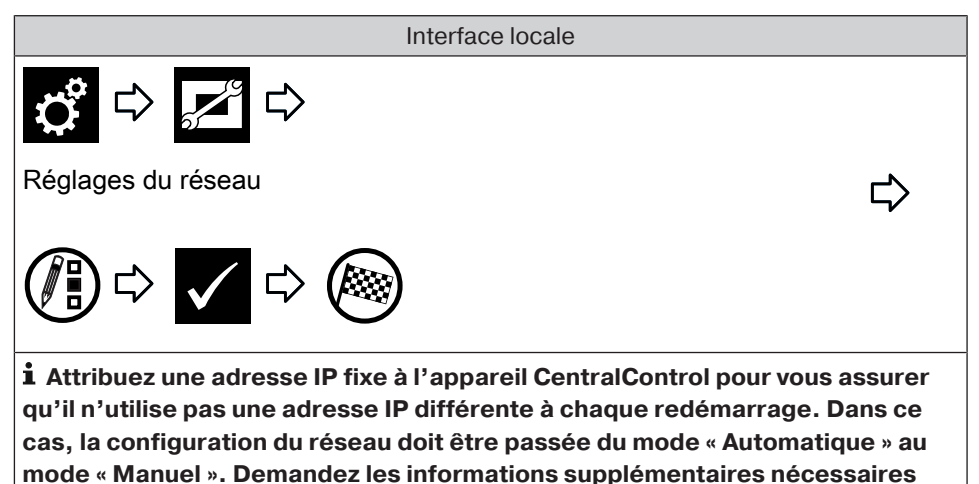

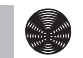

#### Réglage de la date et de l'heure

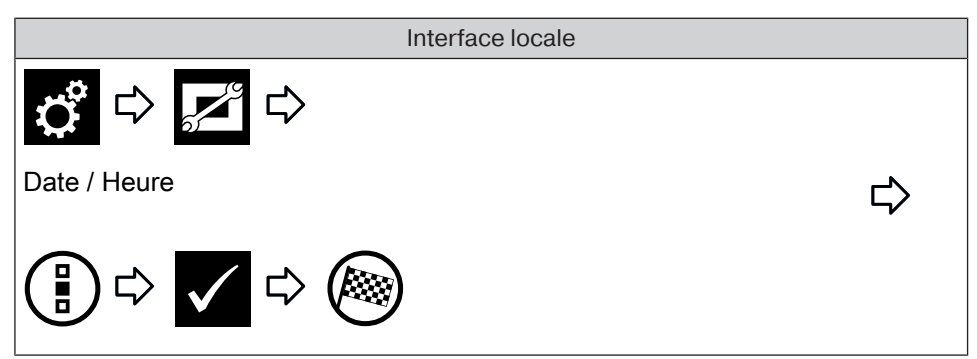

#### **Régler le site**

1

Ce réglage influence l'affichage de la météo et le fuseau horaire utilisés et la fonction astro.

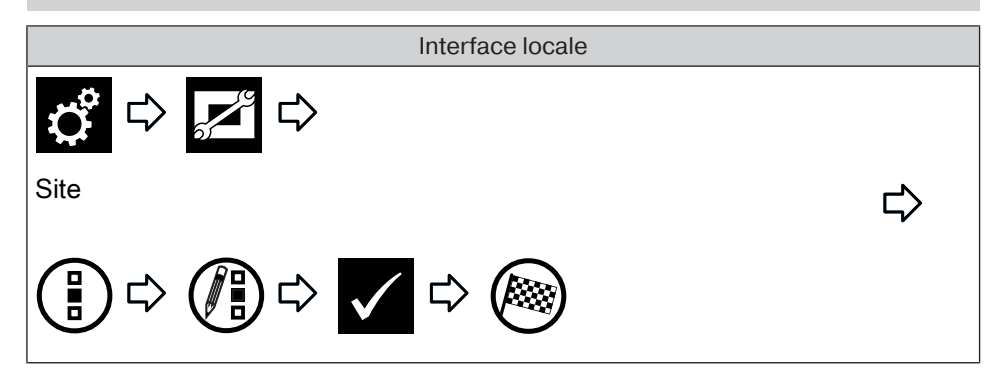

### Ajouter un récepteur Centronic

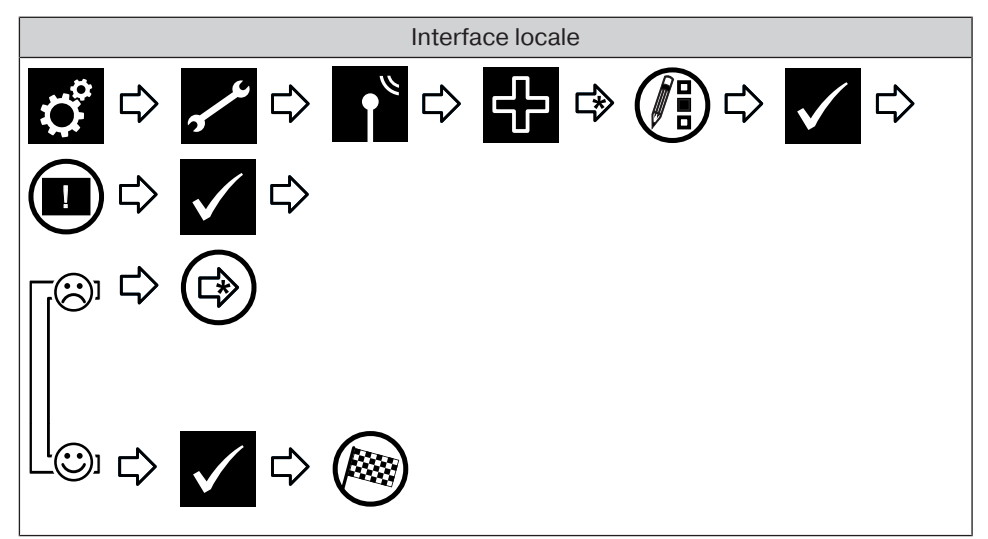

## Ajouter un récepteur B-Tronic

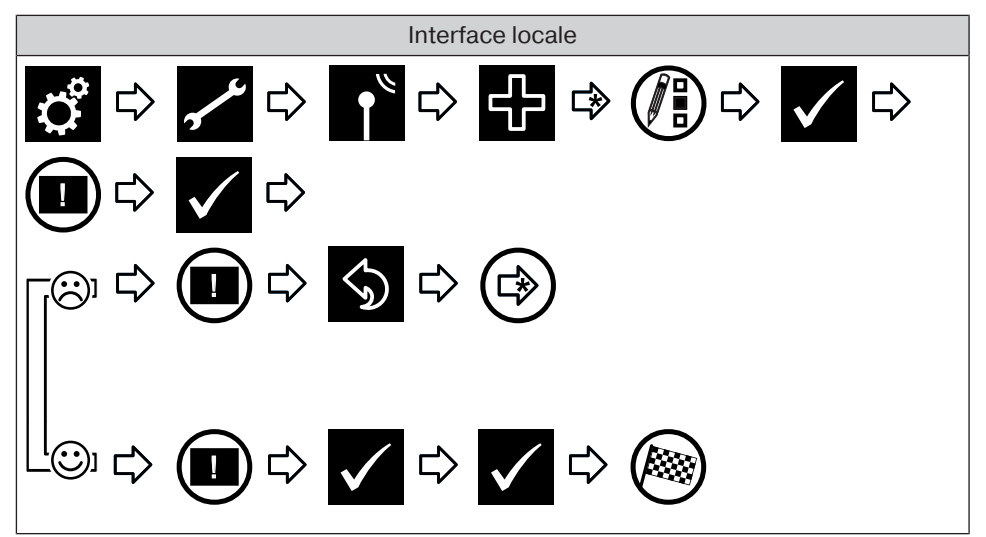

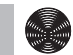

### Ajouter une pièce

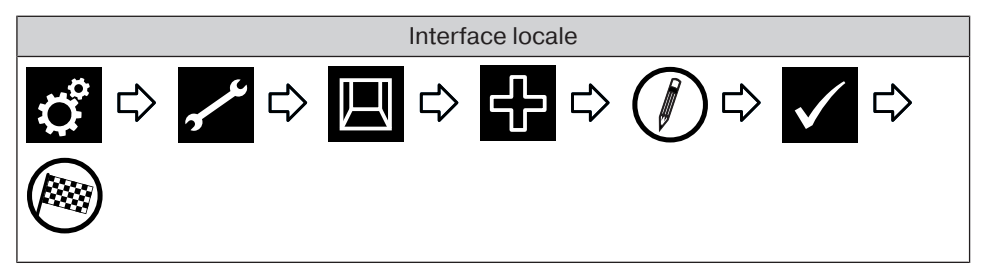

Ajouter des éléments à une pièce

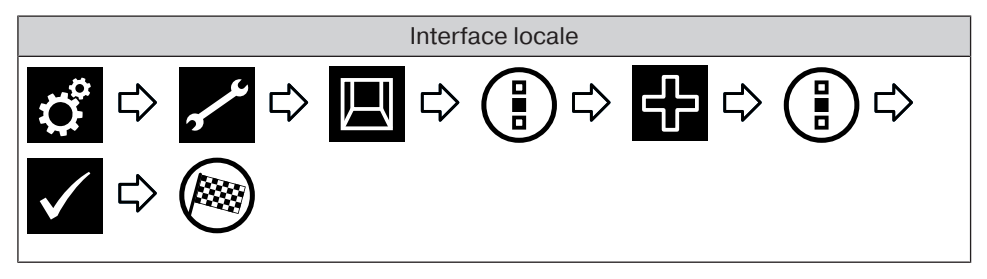

Fin de la mise en service

## Réglages de l'installation domestique

#### Ajouter un récepteur Centronic

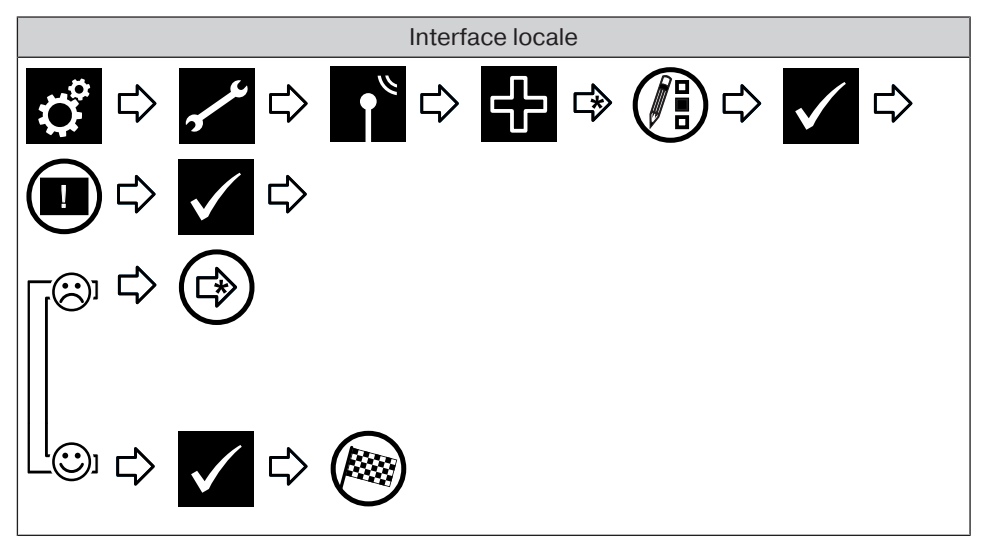

#### Ajouter un récepteur B-Tronic

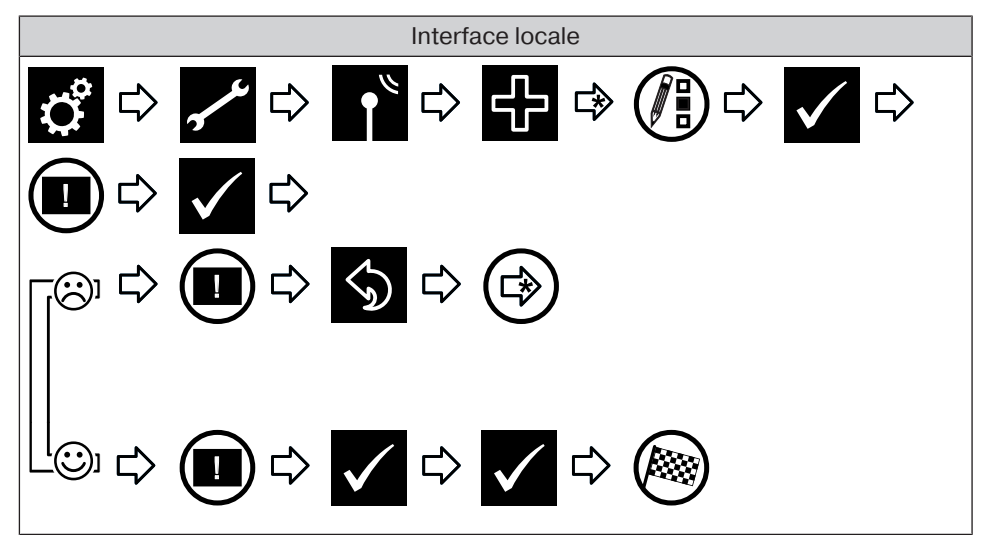

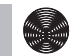

#### Supprimer un récepteur Centronic

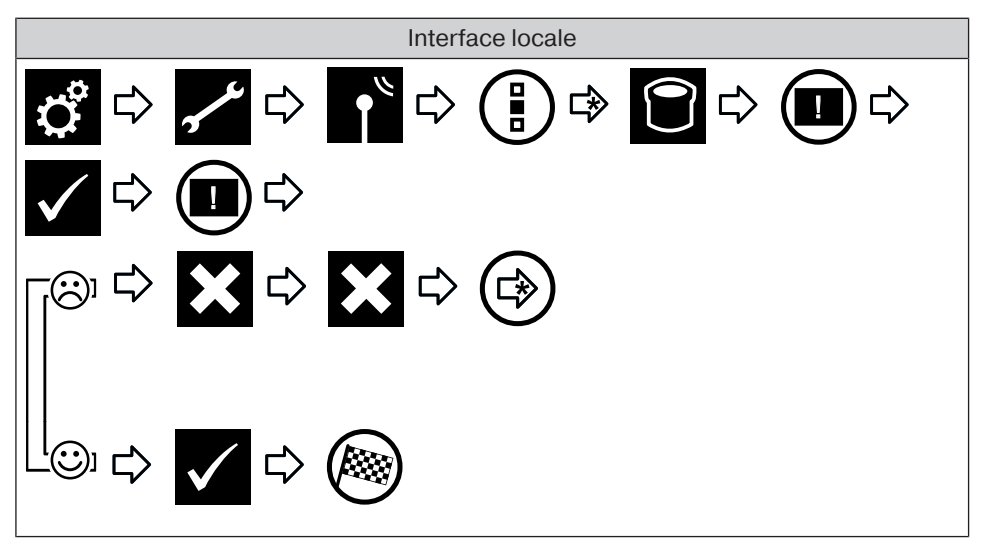

#### Supprimer un récepteur B-Tronic

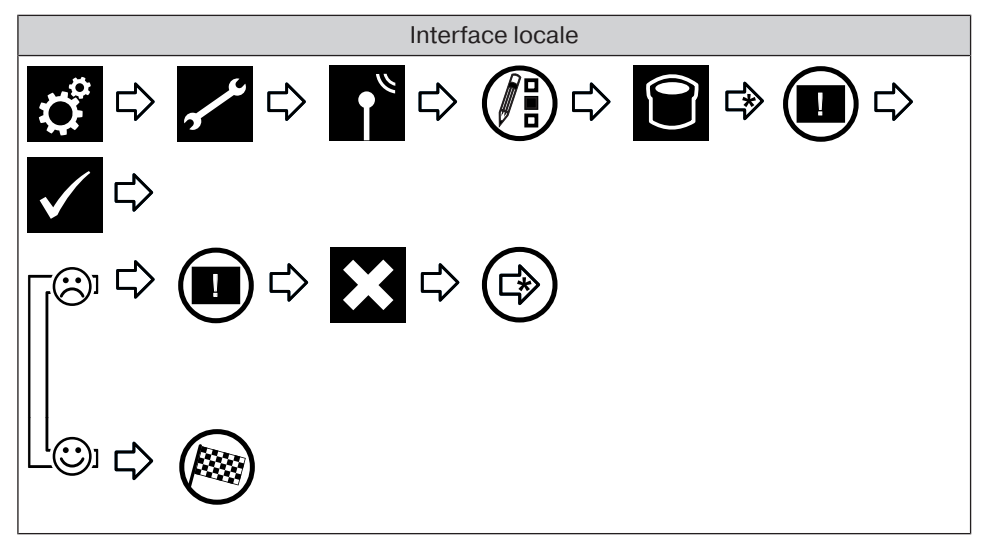

#### Renommer un récepteur

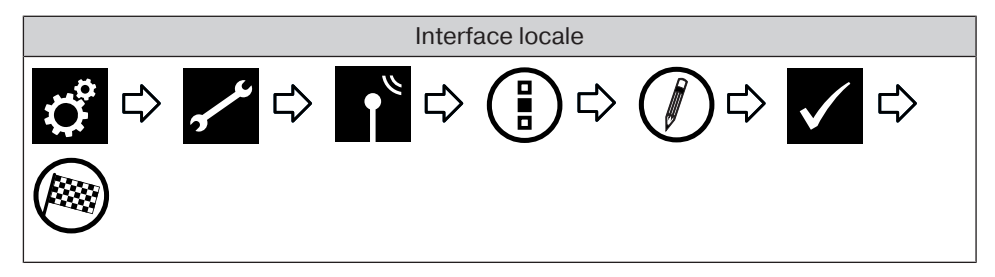

Les fonctions suivantes ne sont pas disponibles sur l'interface locale. Procédez à ce réglage sur l'interface web.

Ajouter un émetteur Centronic ou B-Tronic

Supprimer un émetteur Centronic ou B-Tronic

Renommer un émetteur

Ajouter un capteur Centronic ou B-Tronic

Supprimer un capteur Centronic ou B-Tronic

**Renommer un capteur** 

Ajouter un objet interne

Supprimer un objet interne

Renommer un objet interne

Relier un émetteur avec une fonction (ajouter une logique)

Relier un capteur avec une fonction (ajouter une logique)

Relier un objet interne avec une fonction (ajouter une logique)

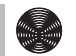

## Réglages de Ma maison

Ajouter une pièce

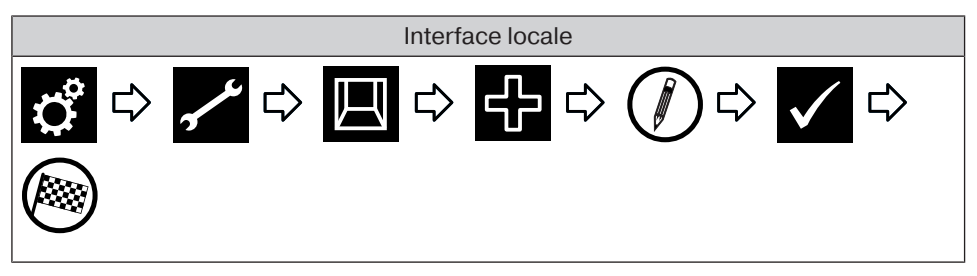

## Trier des pièces

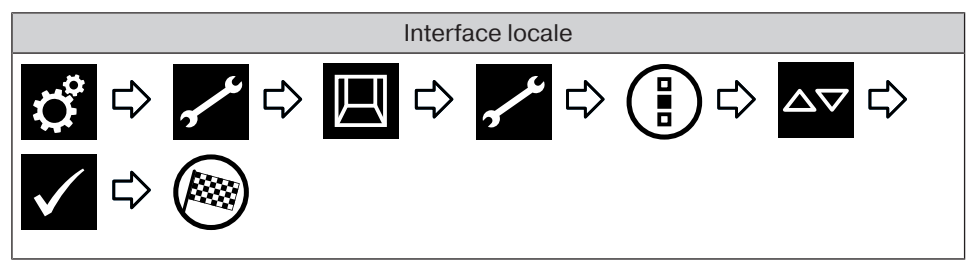

## Supprimer la pièce

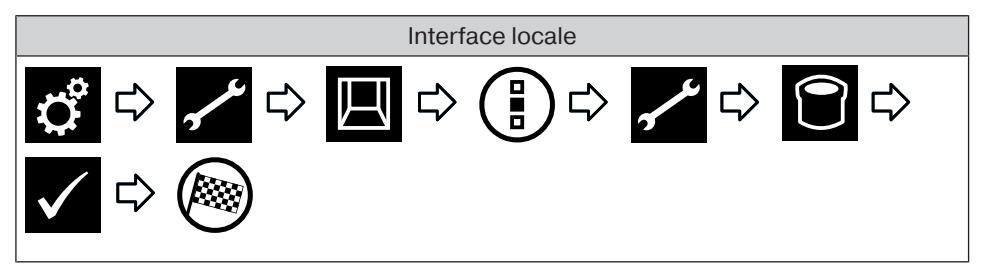

### Renommer une pièce

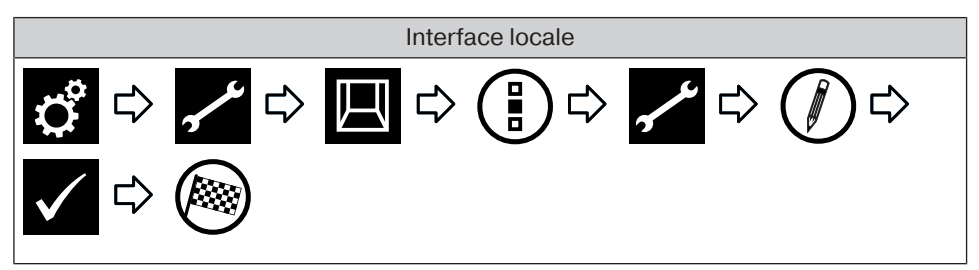

## Affecter des éléments à une pièce

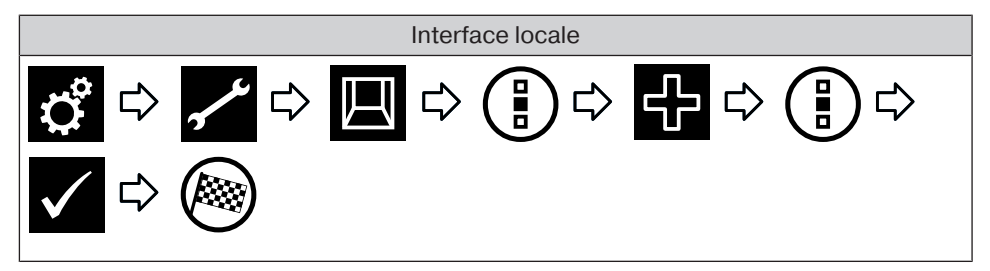

Trier des éléments dans une pièce

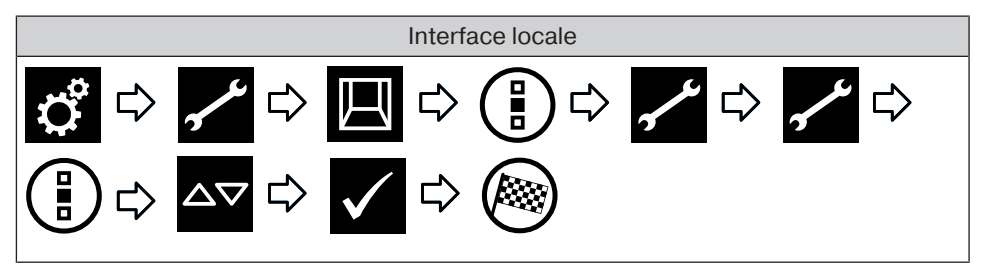

## Supprimer des éléments d'une pièce

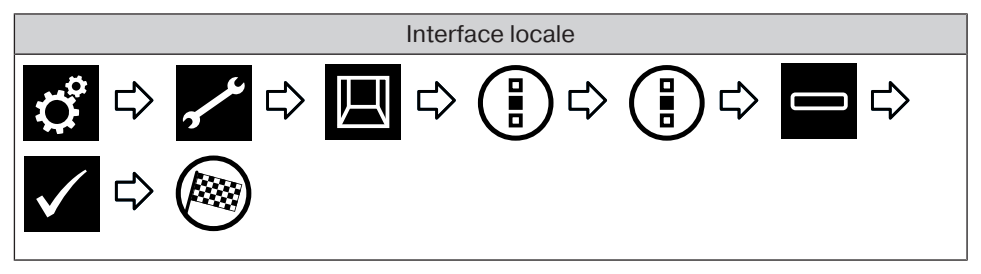

#### Ajouter un groupe

Un « Groupe » est un nombre de récepteurs réunis sur un même canal de l'émetteur. Tous les récepteurs d'un groupe réagissent alors ensemble aux signaux de l'émetteur. Il est important de noter que seuls des récepteurs du même type peuvent être réunis dans un groupe, par ex. des moteurs de volets roulants ou des récepteurs de commutation.

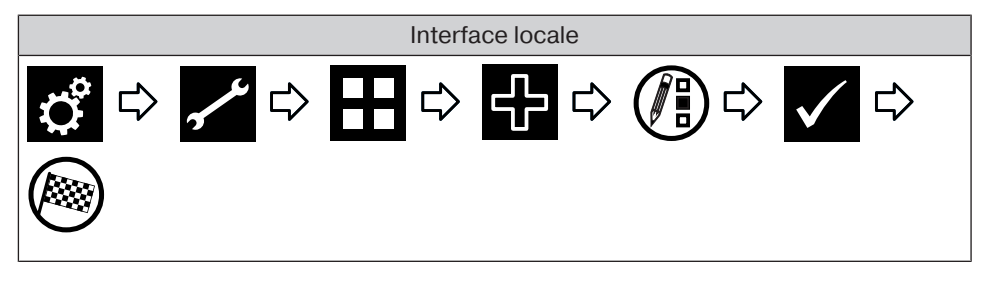

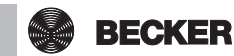

Les groupes et les scénarios sont également contenus dans la liste des récepteurs ; ils peuvent être affectés à des pièces de la même manière que des récepteurs individuels.

#### **Trier des groupes**

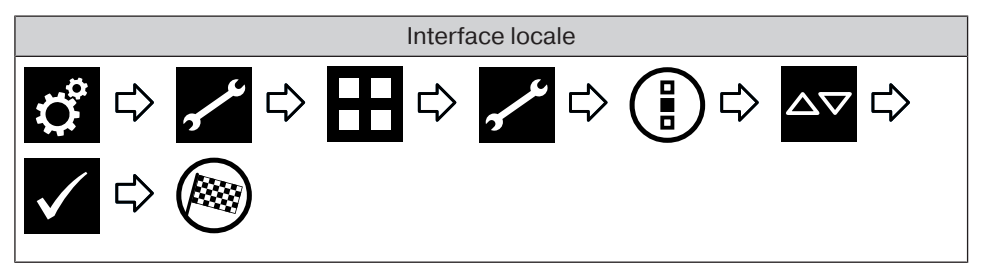

#### Supprimer le groupe

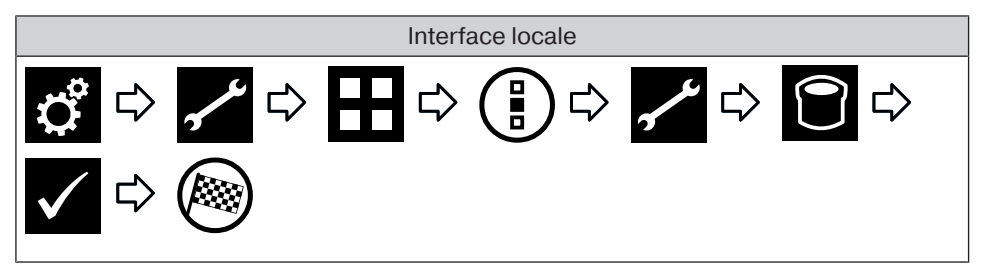

#### Renommer un groupe

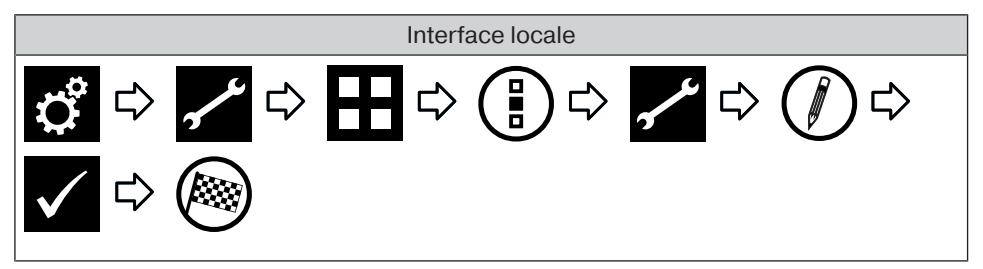

#### Affecter des éléments à un groupe

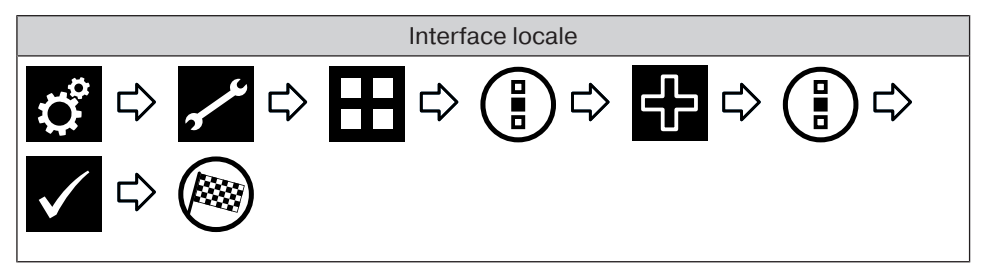

#### Supprimer des éléments d'un groupe

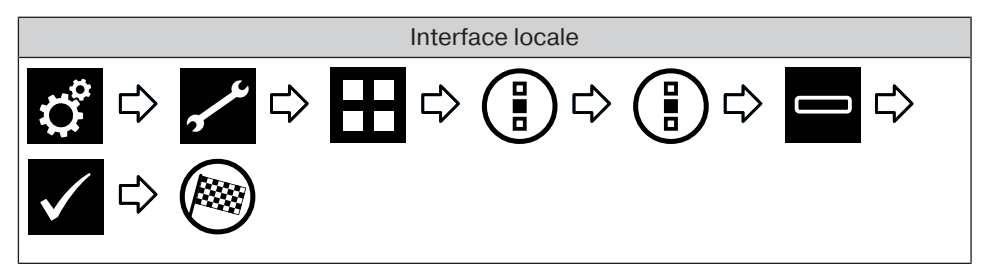

#### Ajouter un scénario

Plusieurs récepteurs sont réunis dans un scénario. Tous les récepteurs d'un scénario réagissent ensemble aux commandes de démarrage ou d'arrêt du scénario. Les appareils réunis dans un scénario ne doivent pas obligatoirement être composés de récepteurs du même type, comme c'est le cas pour les groupes. Ils peuvent atteindre des positions individuelles et adopter des états de commutation déterminés au préalable. Le retour (positif/négatif) n'est transmis qu'une fois que le dernier appareil du scénario a envoyé un message d'état.

Afin de garantir l'exécution correcte des scénarios dans lesquels sont intégrés plusieurs récepteurs de même type (p. ex. plusieurs moteurs de volets roulants), veuillez créer un groupe commun aux récepteurs de même type. Ceux-ci peuvent ensuite être utilisés dans le scénario. Cette mesure permet d'assurer que les récepteurs reçoivent ensemble les ordres de déplacement ou de commutation.

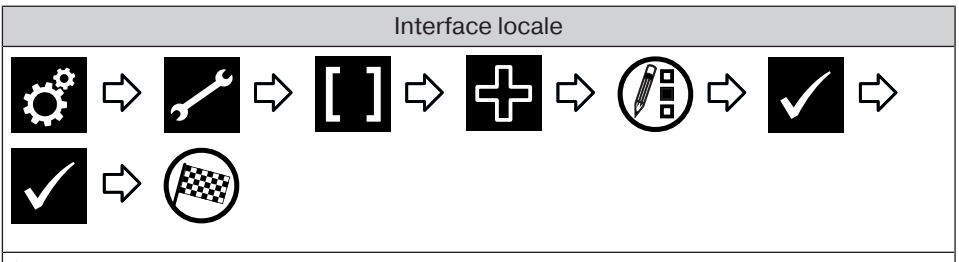

**i** Les groupes et les scénarios sont également contenus dans la liste des récepteurs ; ils peuvent être affectés à des pièces de la même manière que des récepteurs individuels.

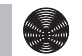

#### Trier des scénarios

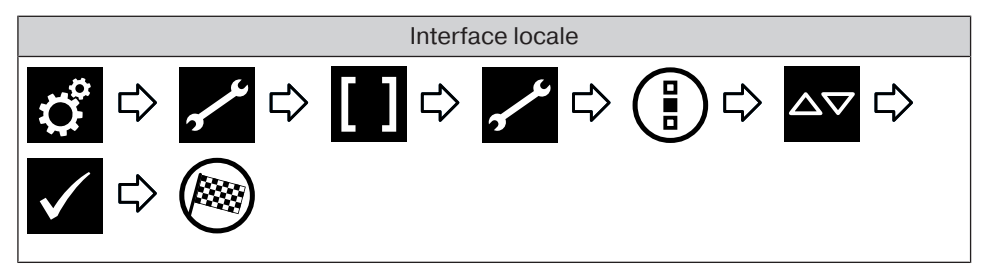

### Supprimer un scénario

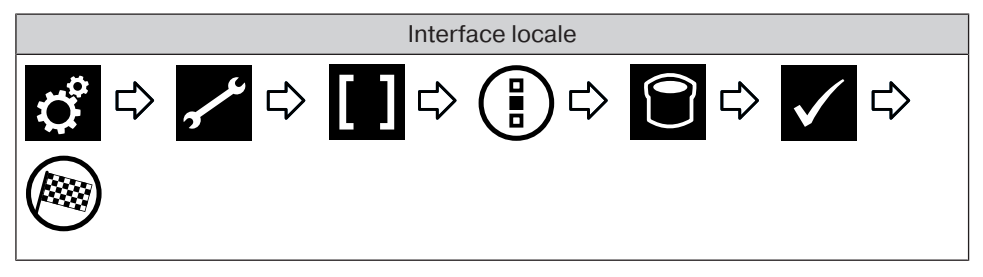

#### Renommer un scénario

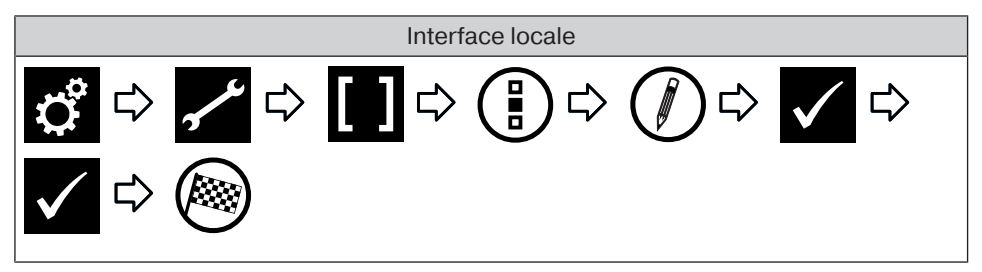

### Affecter des éléments à un scénario

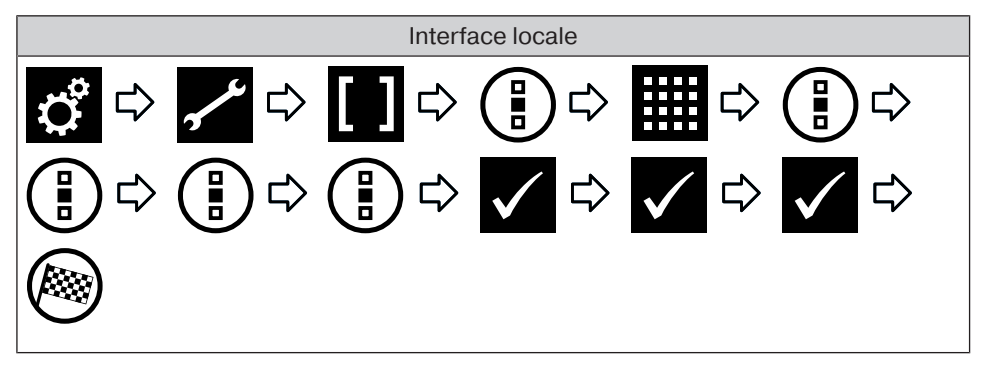

## Supprimer des éléments d'un scénario

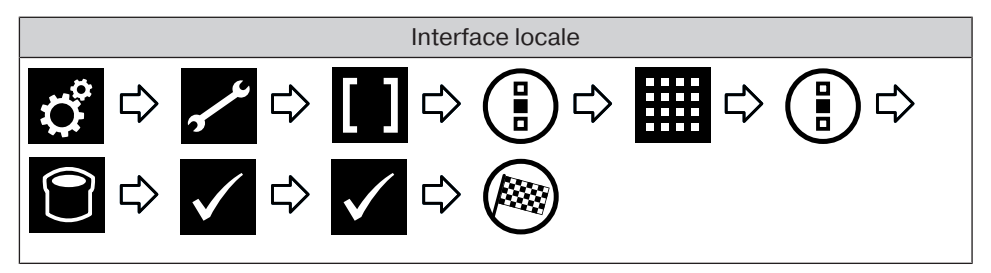

### Ajouter la caméra

Il est possible de connecter jusqu'à 25 caméras produisant des flux MJPEG et compatibles avec le réseau. Adressez-vous au fabricant de la caméra pour savoir si votre modèle produit ce type de flux. Notez que la centrale ne peut afficher que des flux natifs MJPEG/MJPG.

Vous trouverez une liste de caméras déjà testées et connectées par Becker au lien http://www.becker-antriebe.net/centralcontrol/. Cette page contient également une liste des réglages spécifiques aux caméras.

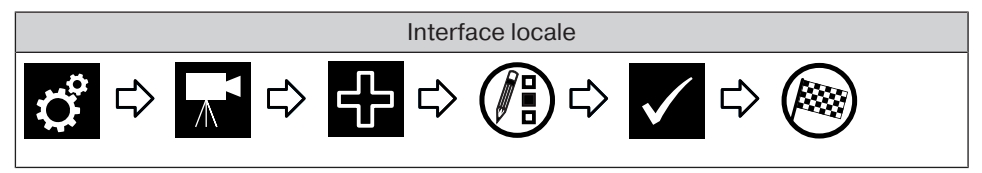

#### Trier des caméras

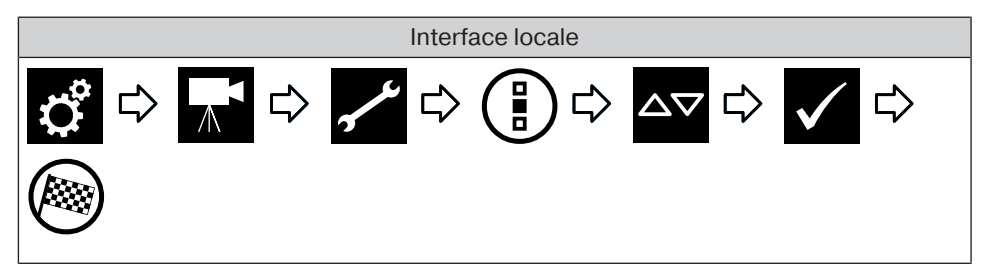

#### Supprimer la caméra

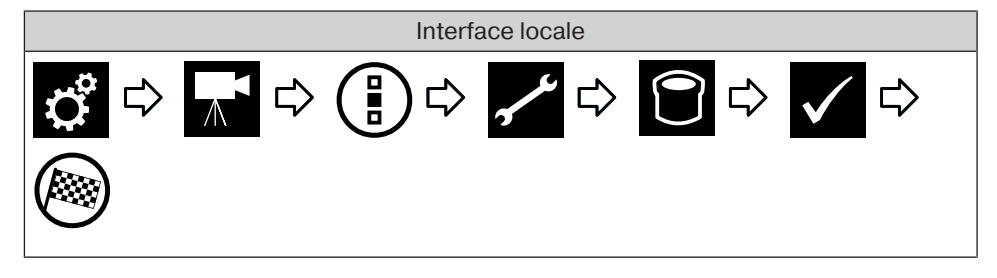

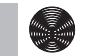

BECKER

#### Modifier les réglages de la caméra

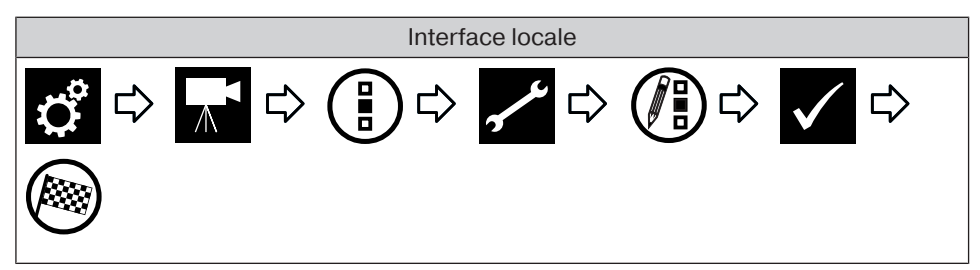

#### Ajouter une radio

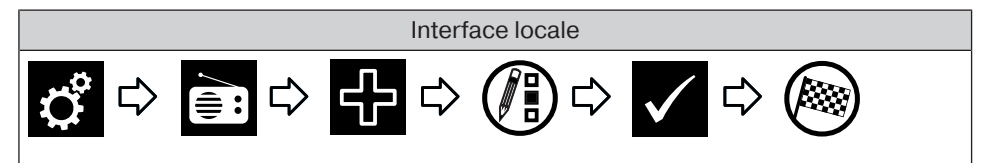

#### Trier des radios

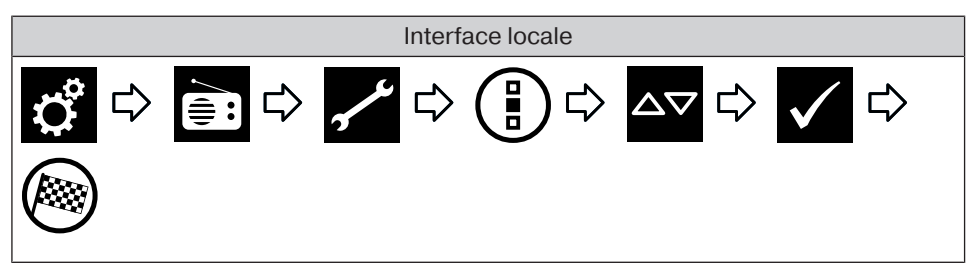

#### Supprimer la radio

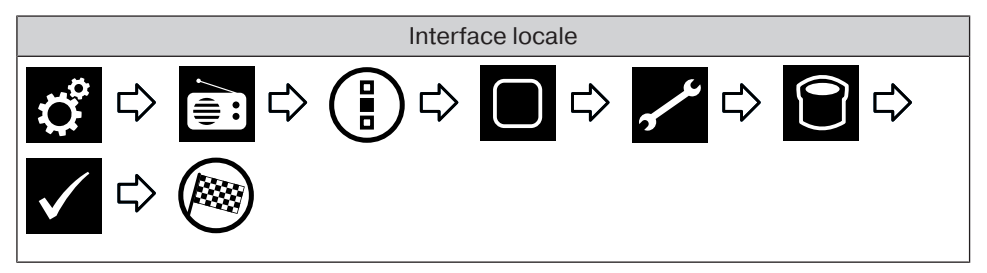

### Modifier les réglages de la radio

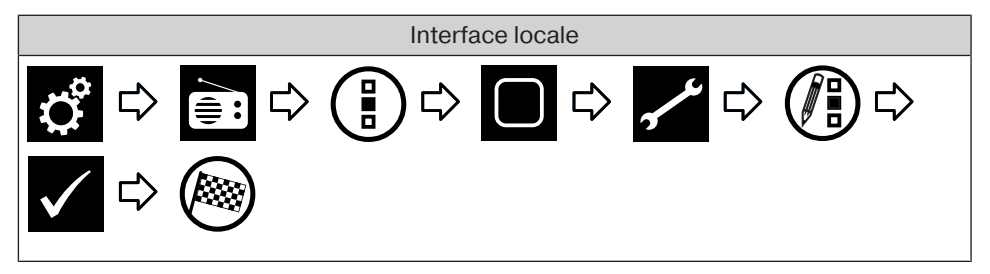

## Réglages des automatismes

#### Réglage de la fonction de mémorisation (MARCHE/ARRÊT)

L'appareil CentralControl vous permet de configurer de nombreuses fonctions d'horloges. En particulier dans le cas des installations dans lesquelles la centrale est ajoutée ultérieurement, il est possible que des fonctions de mémorisation disponibles soient déjà réglées dans les moteurs.

Pour pouvoir effectuer le réglage complet de tous les temps via la centrale, vous pouvez désactiver les temps de la fonction de mémorisation réglés dans les moteurs grâce à l'option « Fonction de mémorisation interne ».

Notez que la fonction de mémorisation n'est désactivée définitivement dans le moteur correspondant que lorsque celui-ci est mis une fois en mode manuel via la centrale (le moteur acquitte l'action par un bruit de claquement). La fonction est toujours désactivée lorsque le moteur est mis en mode manuel.

La fonction de mémorisation des moteurs peut être réactivée à tout moment à l'aide d'une télécommande de mémorisation.

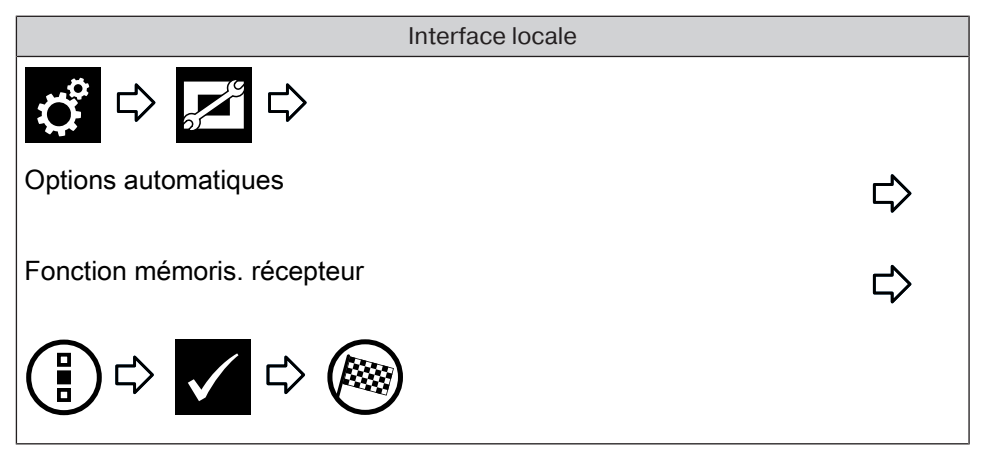

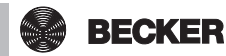

#### Réglage de l'automatisme de la lucarne

| Interface locale     |   |
|----------------------|---|
| ✿ ➡ ➡ ♥              |   |
| Options automatiques | ⇔ |
| Lucarne automatique  | ⇔ |
|                      |   |

#### Réglage de la fonction vacances

Pour donner l'impression à d'éventuels rôdeurs que les moteurs ne sont pas automatiques mais manuels et ce, même en votre absence, votre appareil CentralControl dispose d'une fonction vacances. Lorsque cette fonction est activée, un générateur aléatoire décale quotidiennement d'une certaine durée les horaires de commutation programmés. Vous pouvez déterminer ce décalage dans le menu Fonction vacances. La durée que vous réglez est la durée maximale du décalage vers l'avant ou l'arrière de l'horaire de commutation.

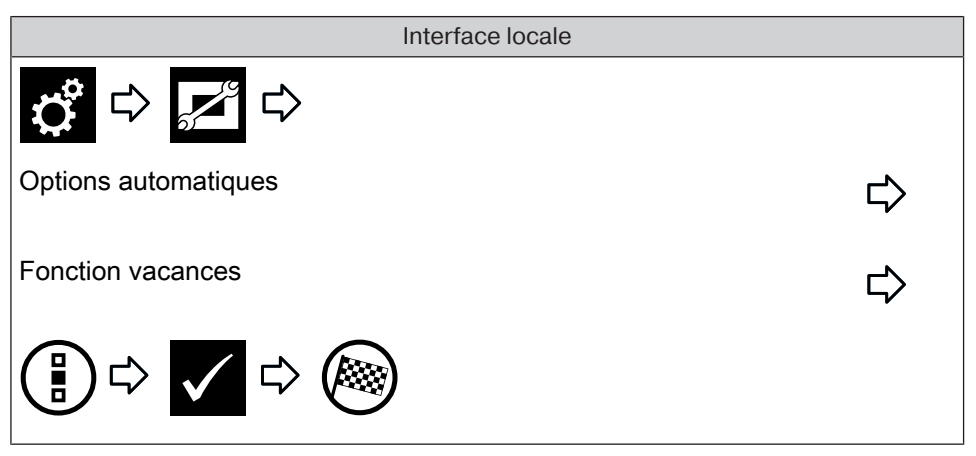

#### Réglage de la fonction de protection solaire

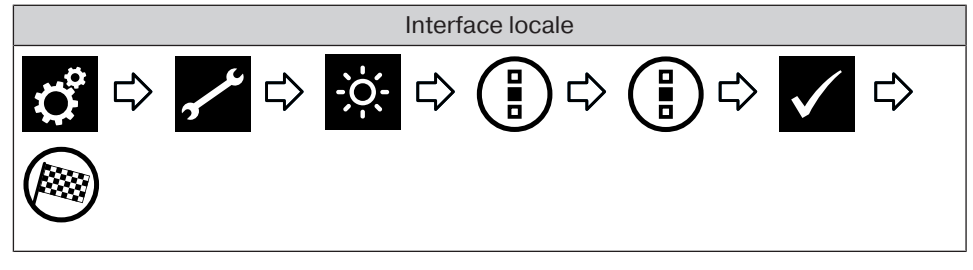

#### Ajouter une horloge

i

Afin de garantir l'exécution correcte des ordres horaires, veuillez créer un groupe commun aux récepteurs de même type. Celui-ci peut ensuite être utilisé dans des horloges. Cette mesure permet d'assurer que les récepteurs reçoivent ensemble les ordres de déplacement ou de commutation. Tous les récepteurs doivent se trouver en mode automatique.

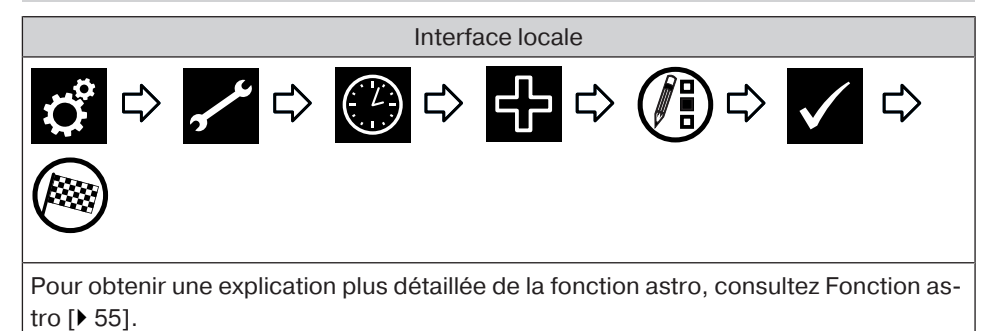

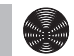

#### **Modifier l'horloge**

Afin de garantir l'exécution correcte des ordres horaires, veuillez créer un groupe commun aux récepteurs de même type. Celui-ci peut ensuite être utilisé dans des horloges. Cette mesure permet d'assurer que les récepteurs reçoivent ensemble les ordres de déplacement ou de commutation. Tous les récepteurs doivent se trouver en mode automatique.

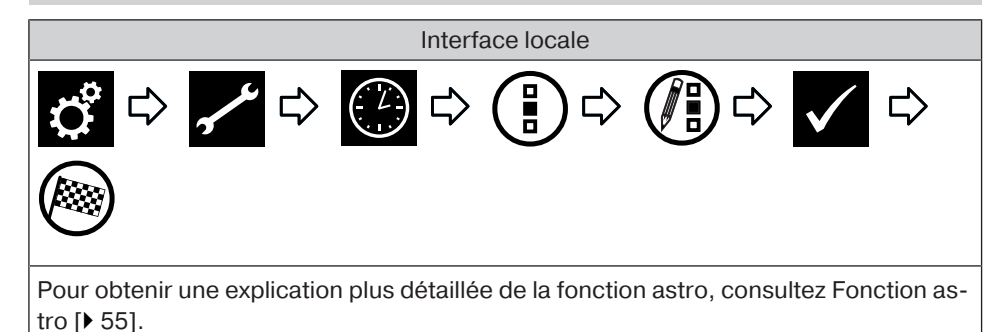

#### Supprimer l'horloge

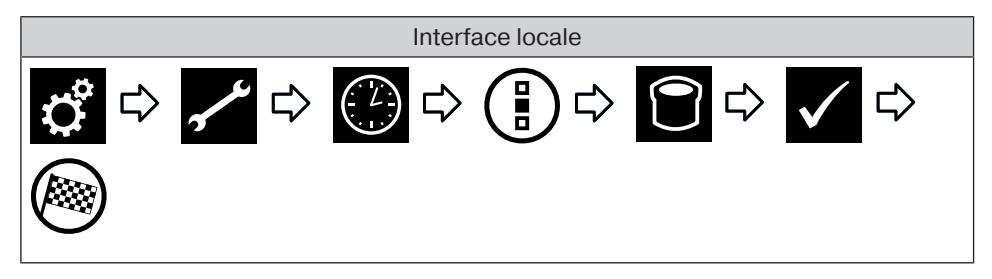

#### Réglage des fonctions de chauffage

Notez que tous les actionneurs de chauffages dans une pièce constituent automatiquement une zone climatique commune et sont commandés ensemble. Un réglage individuel est uniquement possible via les touches « + » et « - » sur l'actionneur de chauffage.

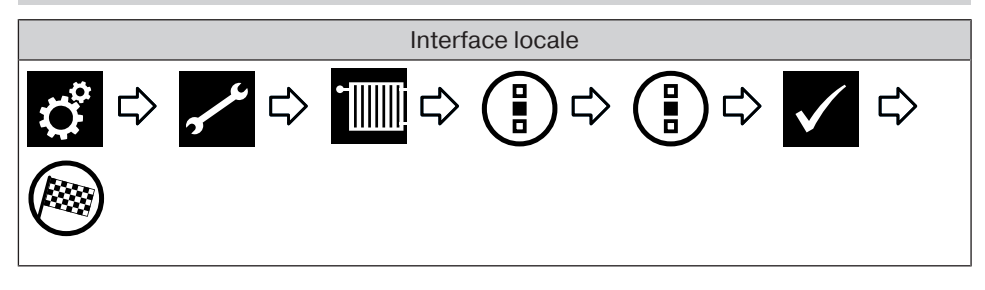

## **Réglages des accès**

Créer code de S.A.V.

| Int                    | erface locale |
|------------------------|---------------|
| \$ ⇔ 🖍 ⇔               |               |
| S.A.V.                 | $\Box$        |
| Générer code de S.A.V. | $\Box$        |
|                        |               |

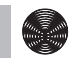

#### Configurer l'accès à distance pour un compte existant

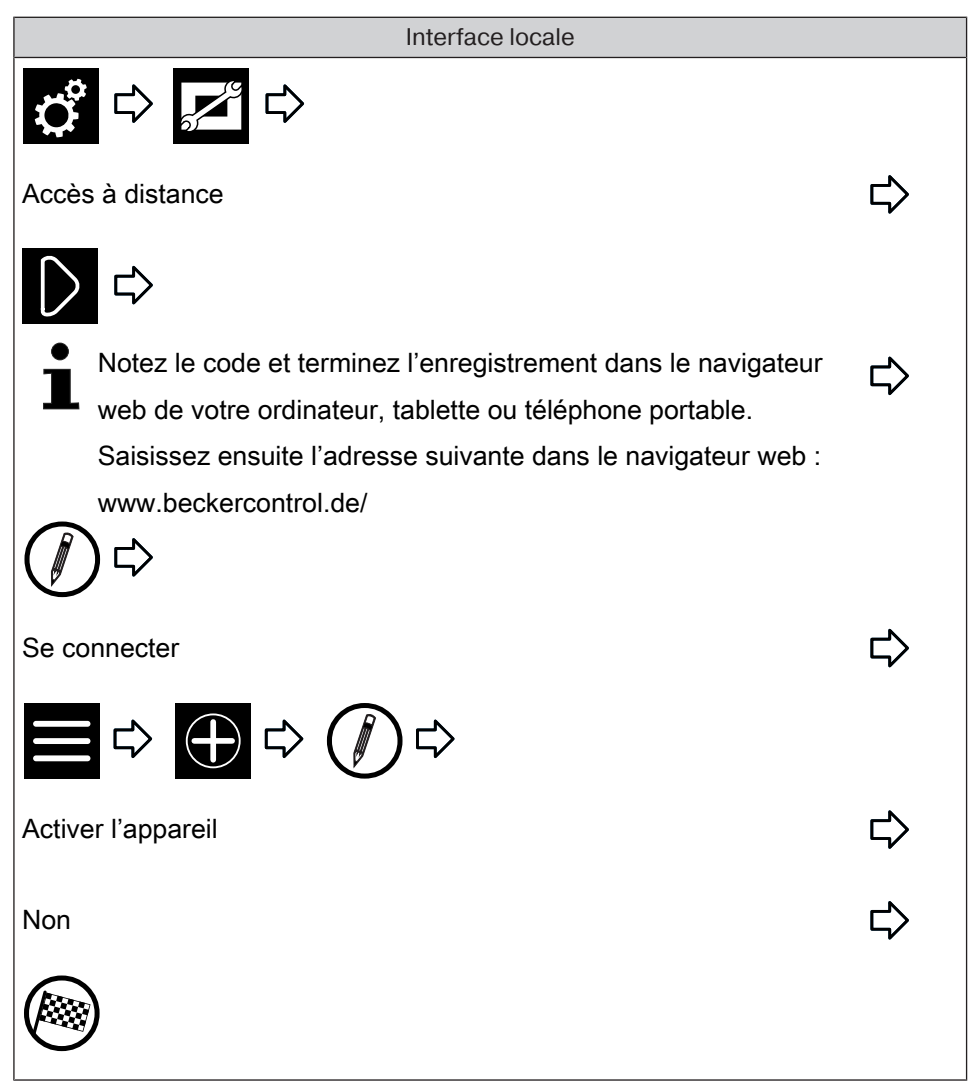

#### Configurer l'accès à distance pour un nouveau compte

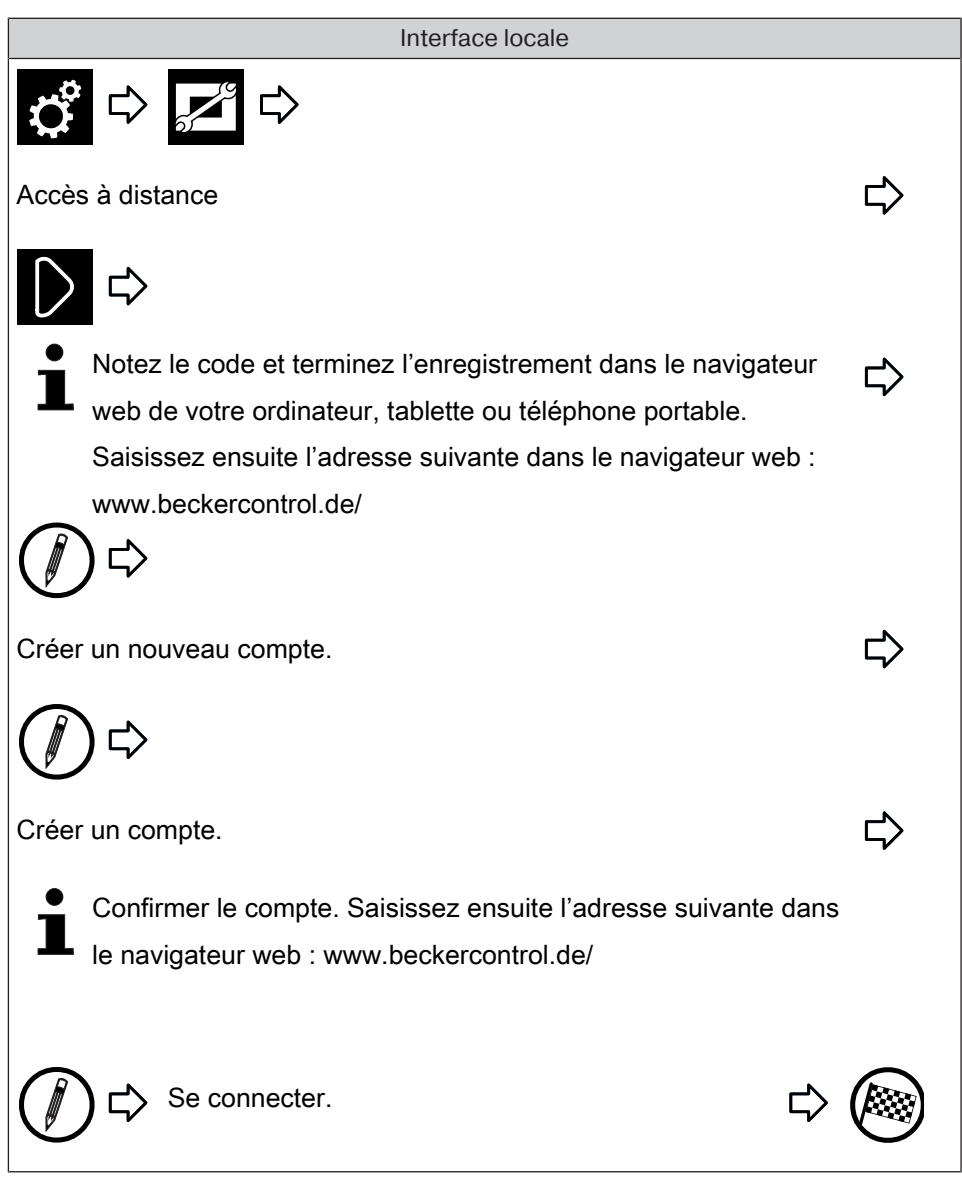

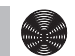

## Réglages de la visualisation

Réglage de la couleur de l'arrière-plan

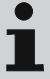

Cette fonction n'est pas disponible sur l'interface locale. Procédez à ce réglage sur l'interface web.

Réglages des effets visuels de l'arrière-plan

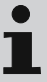

Cette fonction n'est pas disponible sur l'interface locale. Procédez à ce réglage sur l'interface web.

Réinitialisation de la couleur et des effets visuels de l'arrièreplan sur le réglage usine

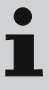

Cette fonction n'est pas disponible sur l'interface locale. Procédez à ce réglage sur l'interface web.

# **Réglages des informations**

### Informations du système

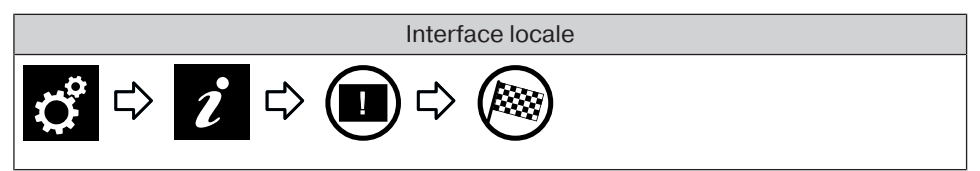

## Lire la mémoire d'erreurs

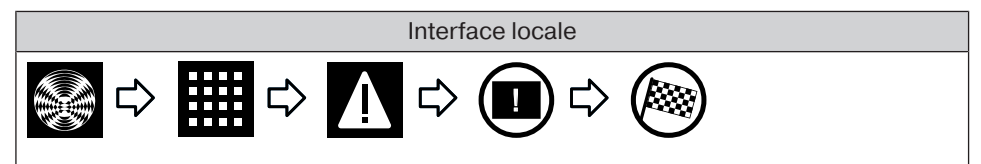

#### Lire les nouveautés de la mise à jour

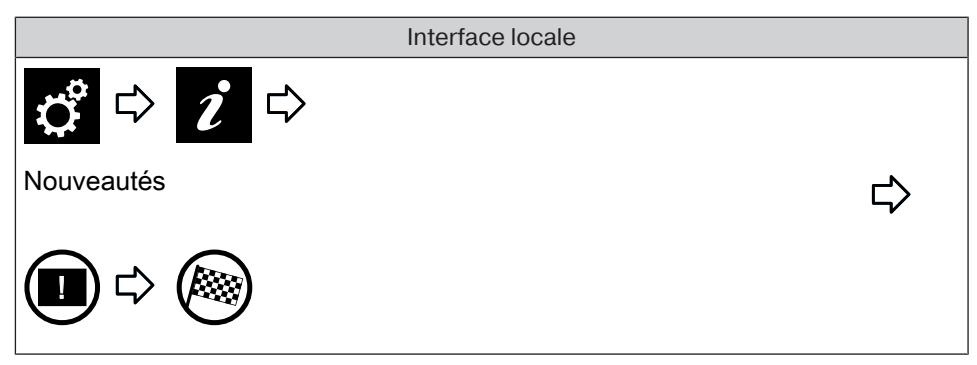

## Réglages du système

#### Réglage de la langue

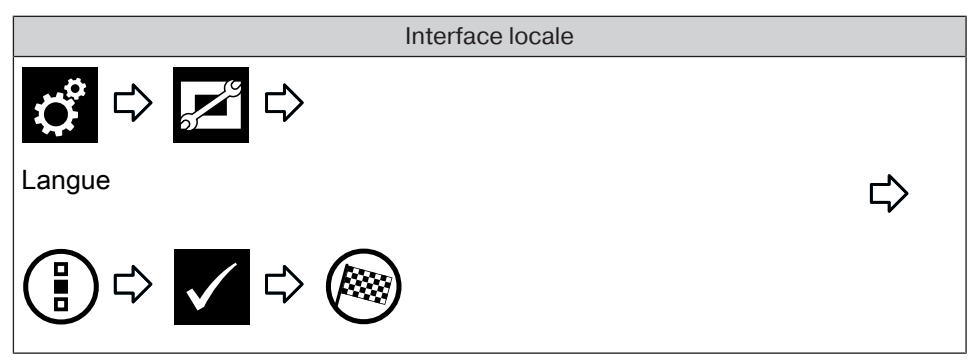

#### **Régler le site**

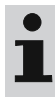

Ce réglage influence l'affichage de la météo et le fuseau horaire utilisés et la fonction astro.

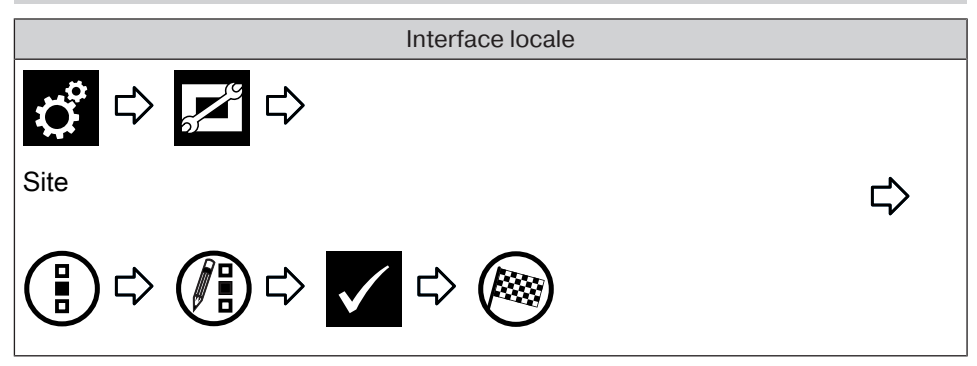

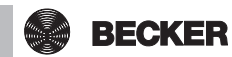

#### Réglage de la date et de l'heure

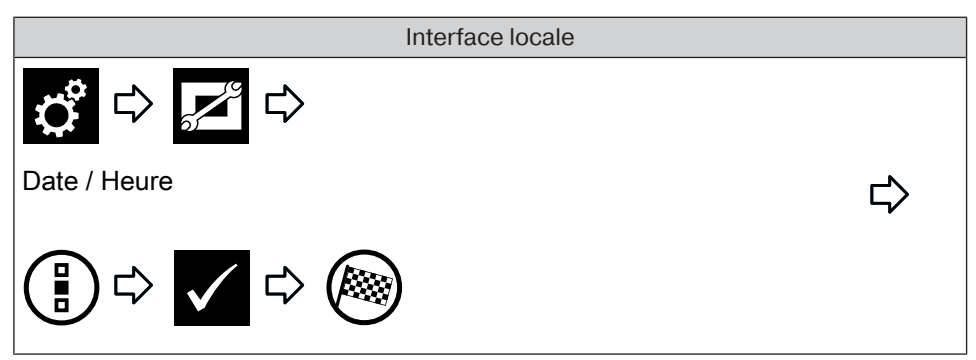

#### Configuration de la connexion réseau

L'ensemble des fonctionnalités du système domotique de l'appareil B-Tronic Central-Control est évidemment disponible, même sans connexion à un réseau. Toutefois, certaines fonctions supplémentaires et certains accès ne sont possibles qu'avec un accès réseau/Internet.

Pour pouvoir utiliser ces fonctions, veuillez vous assurer que l'appareil B-Tronic CentralControl est connecté à votre réseau, qu'une connexion Internet existe et que l'heure est correctement réglée. Lorsque la clé de cryptage WPA2 est activée dans le routeur, la centrale ne peut être reliée à un réseau que par WiFi / WLAN. Veuillez noter que des coûts supplémentaires peuvent survenir en fonction des conditions du contrat de votre opérateur Internet.

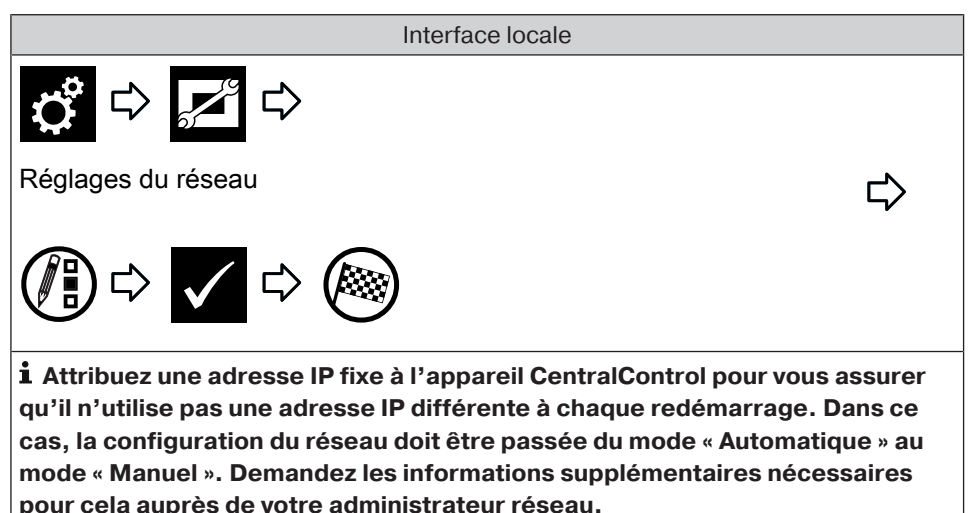

## Actualisation

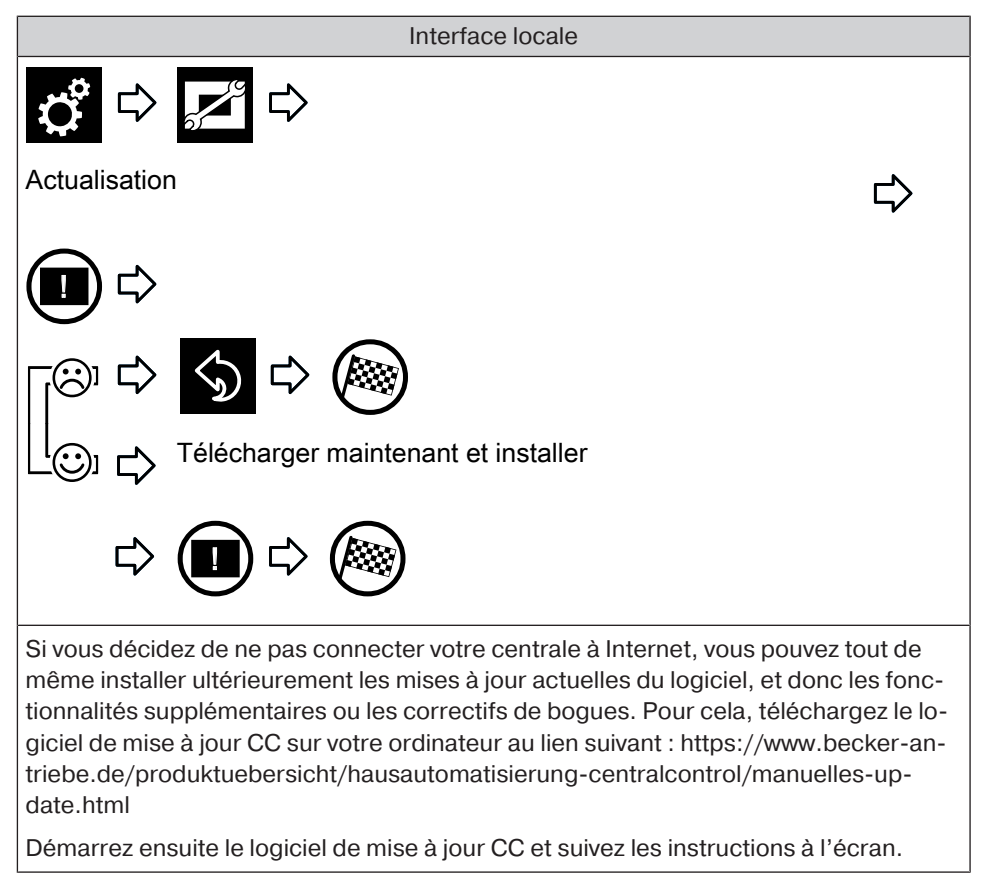

#### Créer une sauvegarde

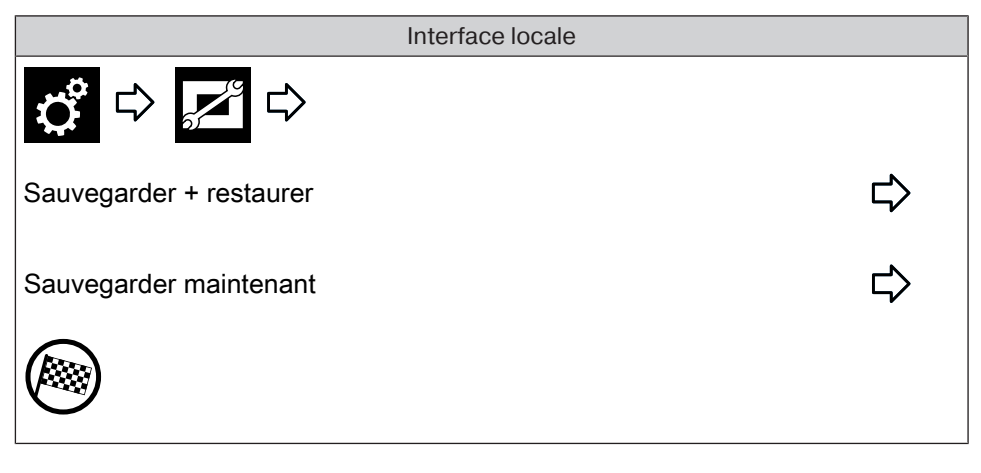

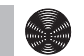

BECKER

#### Restauration à partir de la sauvegarde

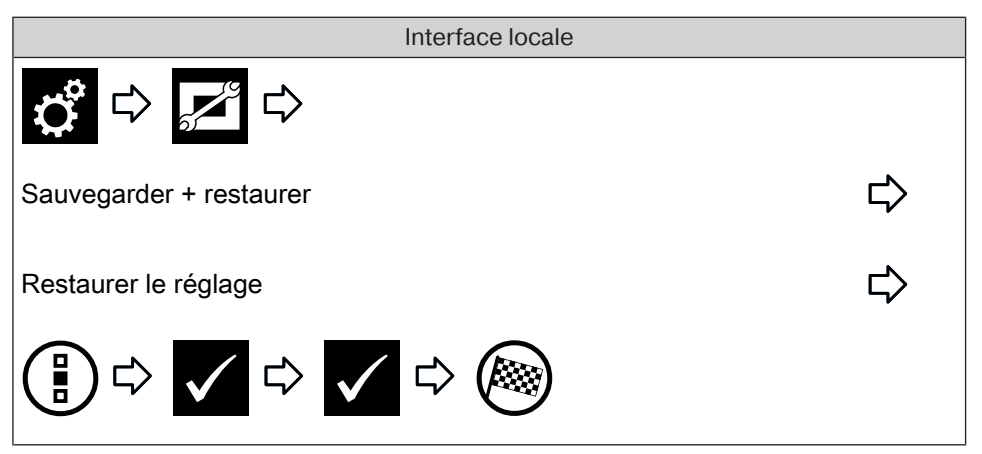

#### Restauration des réglages d'usine

Tous les réglages sont restaurés ; toutes les pièces, tous les scénarios, groupes, récepteurs, etc. sont supprimés.

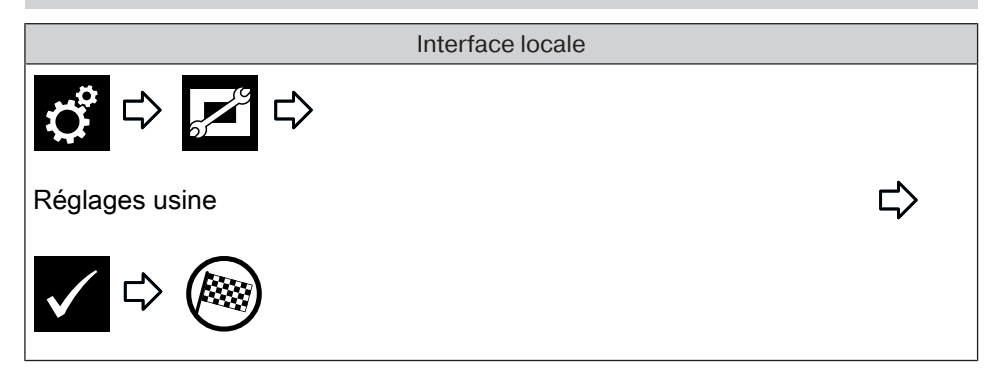

#### Redémarrage

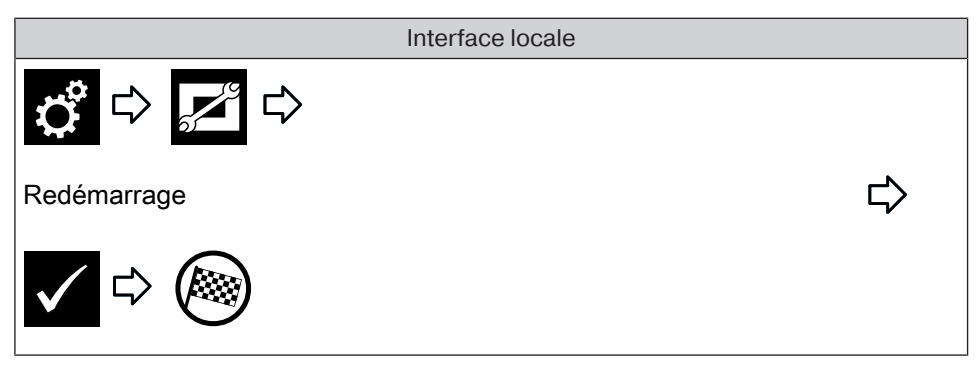

#### Mettre un récepteur en mode automatique

L'appareil B-Tronic CentralControl vous permet de commander des récepteurs, des groupes ou des scénarios en fonction de l'heure.

Toutes les tâches de commande exécutées par l'appareil CentralControl selon des instructions programmées (par ex. horaires de commutation) sont désignées par « Fonctions automatiques ».

Les fonctions automatiques peuvent être activées/désactivées soit pour un seul récepteur, soit simultanément pour plusieurs récepteurs (la maison complète ou une pièce). Les récepteurs pour lesquels aucune option automatique n'est définie ne sont pas concernés par la modification.

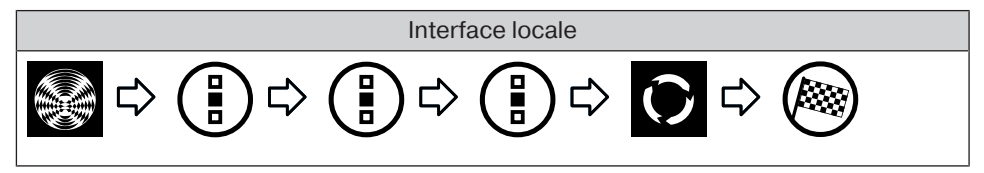

#### Mettre tous les récepteurs de la pièce en mode automatique

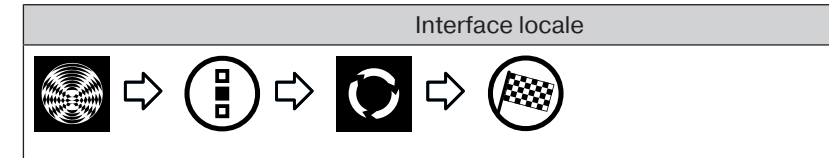

#### Mettre tous les récepteurs de la maison en mode automatique

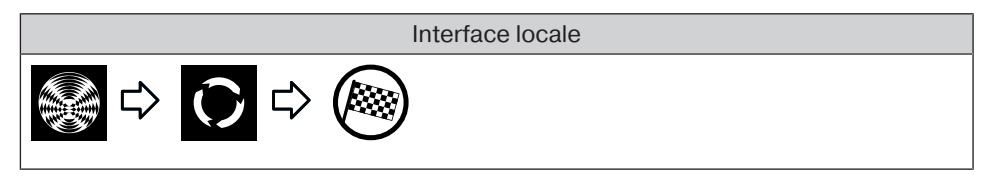

#### Mettre un récepteur en mode manuel

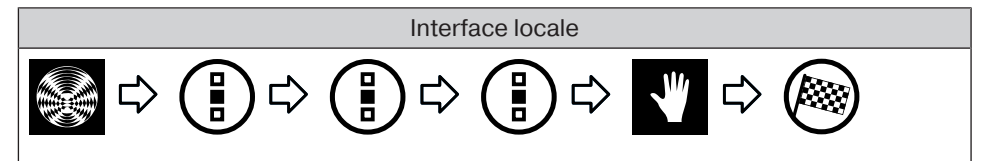

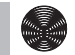

#### Mettre tous les récepteurs de la pièce en mode manuel

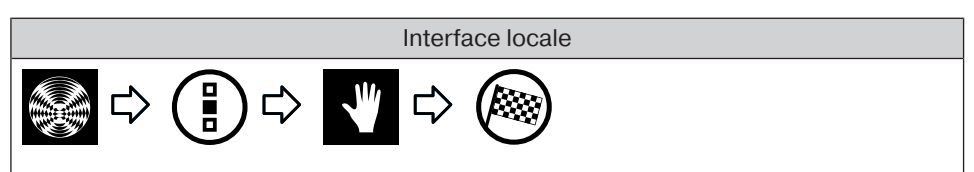

#### Mettre tous les récepteurs de la maison en mode manuel

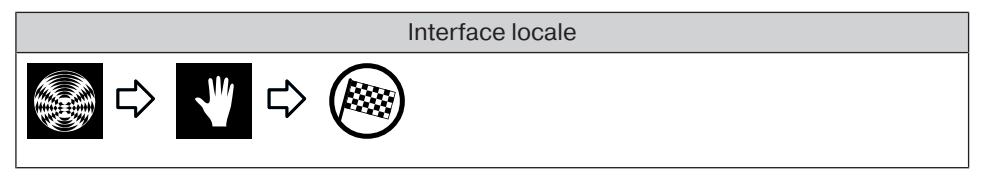

#### Commande de récepteurs

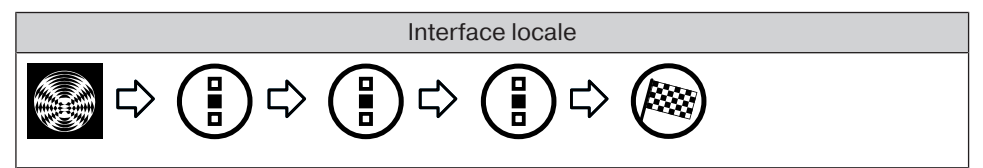

#### Ajouter des favoris

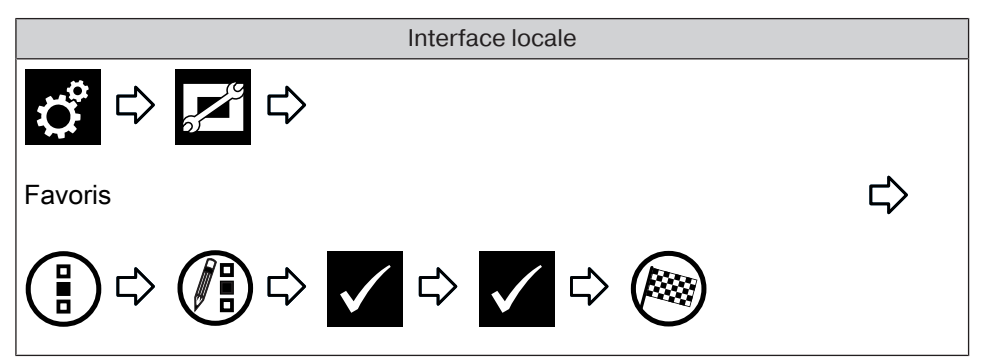

#### Supprimer des favoris

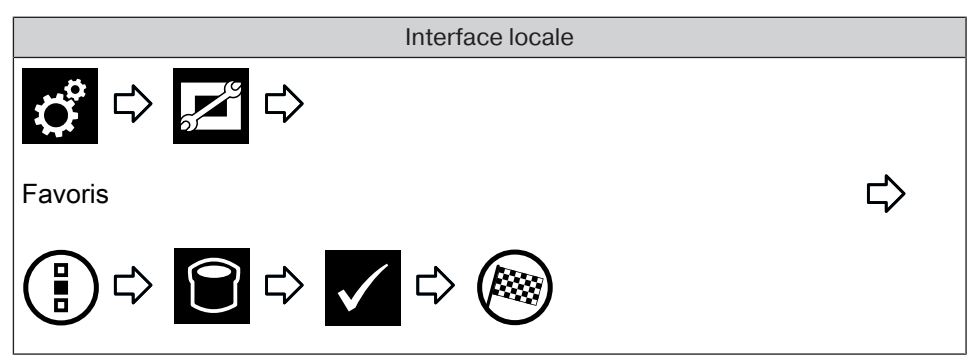

## Groupes

Commande de groupes

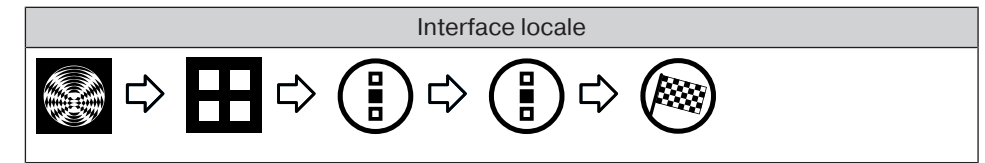

## **Scénarios**

Commande de scénarios

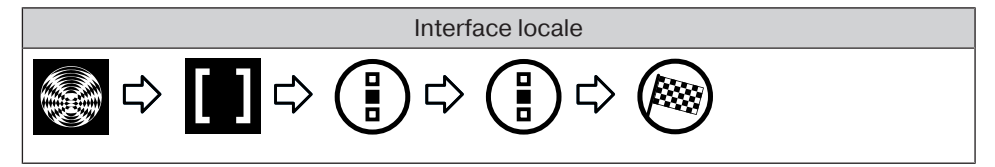

## Caméras

#### Appeler des caméras

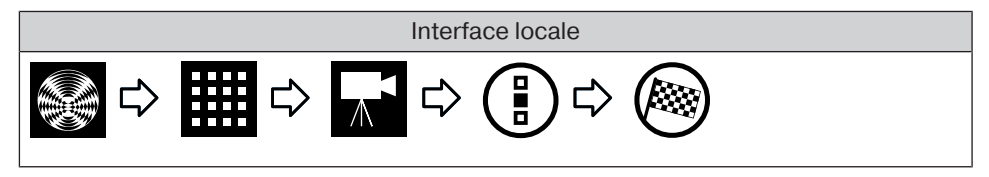

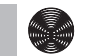

## **Radios**

#### Démarrer la radio

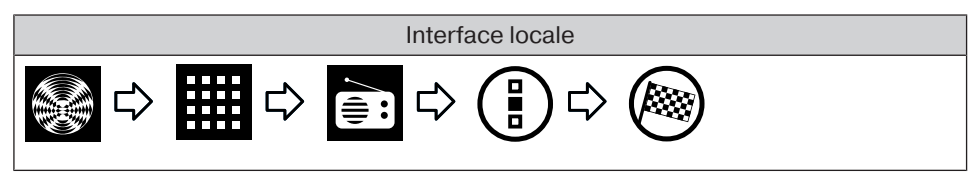

#### Arrêter la radio

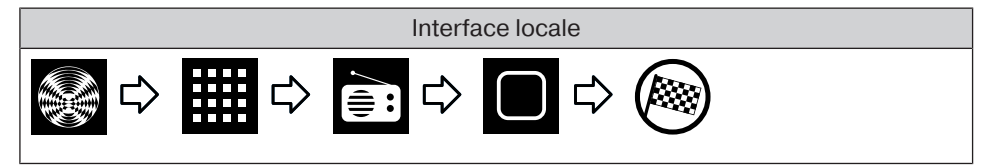

## **Prévisions météo**

Interface locale

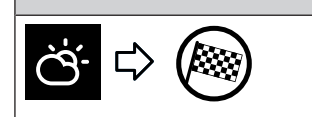

## Changement des piles du clavier externe

i

Éliminez les piles usagées de manière conforme. Remplacez les piles uniquement par des piles de type identique (LR03 ; AAA).

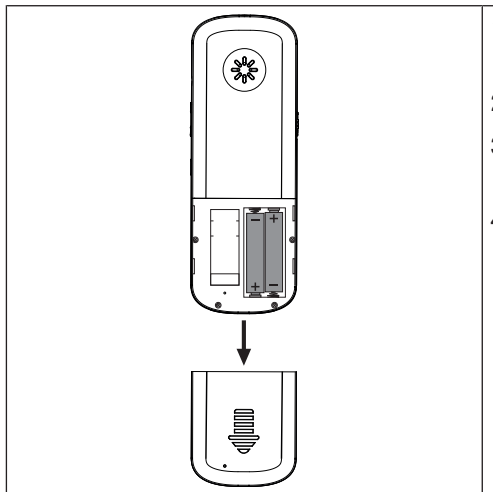

- 1. Ouvrez le cache du compartiment des piles.
- 2. Retirez les piles.
- 3. Placez les nouvelles piles dans la bonne position.
- 4. Fermez le cache du compartiment des piles.

## Nettoyage

Nettoyez l'appareil uniquement avec un chiffon adapté. N'utilisez pas de produits de nettoyage qui risqueraient d'attaquer la surface.

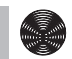

## **Caractéristiques techniques**

#### **Caractéristiques techniques CC51**

| Tension d'alimentation                                     | 230 V / 50 Hz                                                                                             |
|------------------------------------------------------------|----------------------------------------------------------------------------------------------------|
| Indice de protection                                       | IP20                                                                                                    |
| Température ambiante et humidité de l'air ad-<br>missibles | De 0 °C à +55°C pour une humidité<br>relative de l'air comprise entre<br>20 % et 80 % (sans condensation) |
| Puissance d'émission maximale émise                        | ≤ 25 mW                                                                                                   |
| Fréquence radio                                            | 868,3 MHz                                                                                                 |
| CPU                                                        | ARM9 454 MHz                                                                                              |
| Mémoire                                                    | 128 Mo                                                                                                    |
| Écran                                                      | Écran tactile 10,9 cm / 4,3"                                                                              |
|                                                            | Résolution : 480 x 272 pixels                                                                             |
| Caméra                                                     | 640 x 480 pixels VGA RVB                                                                                  |
| Système d'exploitation                                     | Linux                                                                                                    |
| Dimensions (I x H x P)                                     | 197 x 156 x 34 mm                                                                                         |

#### **Branchements**

| Clé USB WiFi         | IEEE802.11n                  |
|----------------------|------------------------------|
|                      | WPA / WPA2                   |
| Mémoire flash        | Clé USB                      |
| Clé USB Centronic RF | 868,3 MHz                    |
| Clé USB B-Tronic KNX | 868,3 MHz                    |
| Ethernet             | 10 / 100 Mbit, RJ45 standard |
| Sortie audio         | Prise jack 3,5 mm            |

La portée radio maximale peut aller jusqu'à 25 m en intérieur et jusqu'à 350 m en extérieur.

## Caractéristiques techniques CC31

| Tension d'alimentation                                     | 230 V / 50 Hz                                                                                             |
|------------------------------------------------------------|----------------------------------------------------------------------------------------------------|
| Indice de protection                                       | IP20                                                                                                    |
| Température ambiante et humidité de l'air ad-<br>missibles | De 0 °C à +40°C pour une humidité<br>relative de l'air comprise entre<br>20 % et 80 % (sans condensation) |
| Puissance d'émission maximale émise                        | ≤ 25 mW                                                                                                   |
| Fréquence radio                                            | 868,3 MHz / 2,4 GHz                                                                                       |
| CPU                                                        | ARM9 454 MHz                                                                                              |
| Mémoire                                                    | 128 Mo                                                                                                    |
| Système d'exploitation                                     | Linux                                                                                                    |
| Dimensions (I x H x P)                                     | 118 x 118 x 28,5 mm                                                                                       |

#### **Branchements**

| WiFi intégré         | IEEE802.11n                  |
|----------------------|------------------------------|
|                      | WPA/WPA2                     |
| Mémoire flash        | Carte SD                     |
| Clé USB Centronic RF | 868,3 MHz                    |
| Clé USB-KNX          | 868,3 MHz                    |
| Ethernet             | 10 / 100 Mbit, RJ45 standard |
| HDMI                 |                              |
| Sortie audio         | Prise jack 3,5 mm            |

La portée radio maximale peut aller jusqu'à 25 m en intérieur et jusqu'à 350 m en extérieur.

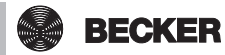

## Que faire si...

| Problème                                                               | Comment y remédier                                                                                                    |
|------------------------------------------------------------------------|----------------------------------------------------------------------------------------------------|
| L'appareil B-Tronic CentralControl ne fonctionne pas / ne démarre pas. | Vérifiez l'alimentation secteur (voir Vue d'ensemble des appareils).                                                                                                    |
| La météo ne s'affiche pas.                                             | Connectez l'appareil B-Tronic Central-<br>Control au réseau et à Internet (voir Confi-<br>guration de la connexion réseau [▶ 44]).                                                                                  |
| La radio ne fonctionne pas.                                            | Connectez l'appareil B-Tronic Central-<br>Control au réseau et à Internet (voir Confi-<br>guration de la connexion réseau [• 44]).                                                                                  |
|                                                                        | Augmentez le volume. (voir Démarrer la radio [▶ 50]).                                                                                                    |
|                                                                        | La vitesse de la connexion Internet n'est pas suffisante.                                                                                                    |
| L'heure et la date ne se règlent pas auto-<br>matiquement.             | Passez la synchronisation de l'heure du<br>mode manuel au mode automatique (voir<br>Réglage de la date et de l'heure [▶ 44]).                                                                                       |
|                                                                        | Connectez l'appareil B-Tronic Central-<br>Control au réseau et à Internet (voir Confi-<br>guration de la connexion réseau [▶ 44]).                                                                                  |
| La programmation d'un récepteur ne<br>fonctionne pas.                  | Réduisez la distance du récepteur.                                                                                                    |
|                                                                        | Désactivez tous les répéteurs.                                                                                                    |
|                                                                        | Reprogrammez le récepteur conformé-<br>ment à sa notice.                                                                                                    |
|                                                                        | Sélectionnez le type de récepteur correct<br>(KNX/CENTRONIC) (voir Ajouter un ré-<br>cepteur Centronic [▶ 25] ou Ajouter un ré-<br>cepteur B-Tronic [▶ 25]).                                                        |
|                                                                        | Sélectionnez le type d'appareil correct<br>(moteur tubulaire/actionneur de commu-<br>tation/actionneur variateur, etc.) (voir<br>Ajouter un récepteur Centronic [▶ 25] ou<br>Ajouter un récepteur B-Tronic [▶ 25]). |
|                                                                        | Mettez des emplacements de mémoire<br>libres à disposition conformément à la no-<br>tice du récepteur.                                                                                                    |

| Problème                                                                   | Comment y remédier                                                      |
|----------------------------------------------------------------------------|-------------------------------------------------------------------------|
| La mise sous tension / le déplacement<br>d'un récepteur ne fonctionne pas. | Vérifiez l'alimentation secteur du récep-<br>teur.                      |
|                                                                            | Reprogrammez le récepteur.                                              |
|                                                                            | Réduisez l'éloignement avec le récepteur ou utilisez un répéteur.       |
|                                                                            | En cas d'utilisation de plusieurs répé-<br>teurs, diminuez leur nombre. |

Vous trouverez des informations supplémentaires à l'adresse http://www.becker-antriebe.net/centralcontrol/.

# Déclaration de conformité UE simplifiée

La société Becker-Antriebe GmbH atteste par la présente que cette installation radio satisfait aux exigences de la directive 2014/53/UE.

Le texte intégral de la déclaration de conformité UE est disponible sur Internet à l'adresse suivante :

www.becker-antriebe.com/ce

# CE

Sous réserve de modifications techniques.

## Annexe

#### **Fonction astro**

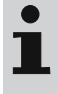

## Pour pouvoir exécuter les fonctions astro, le site de l'appareil CentralControl doit être correctement saisi. La saisie se fait dans le menu « Définir le site ».

Avec la fonction astro, l'appareil B-Tronic CentralControl commande votre système domotique selon vos souhaits en fonction des heures calculées de lever et de coucher du soleil.

Vous pouvez affecter l'une des deux solutions astro à chacune des horloges :

- Astro matin en fonction du lever du soleil
- Astro soir en fonction du coucher du soleil

Pour chacune des deux solutions, il existe encore deux possibilités de réglages supplémentaires expliquées plus en détail ci-après.

Remarque concernant les diagrammes :

- La ligne jaune représente l'heure de lever ou de coucher du soleil.
- La ligne bleue représente l'heure à laquelle l'horloge exécute l'action souhaitée.

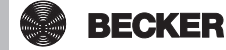

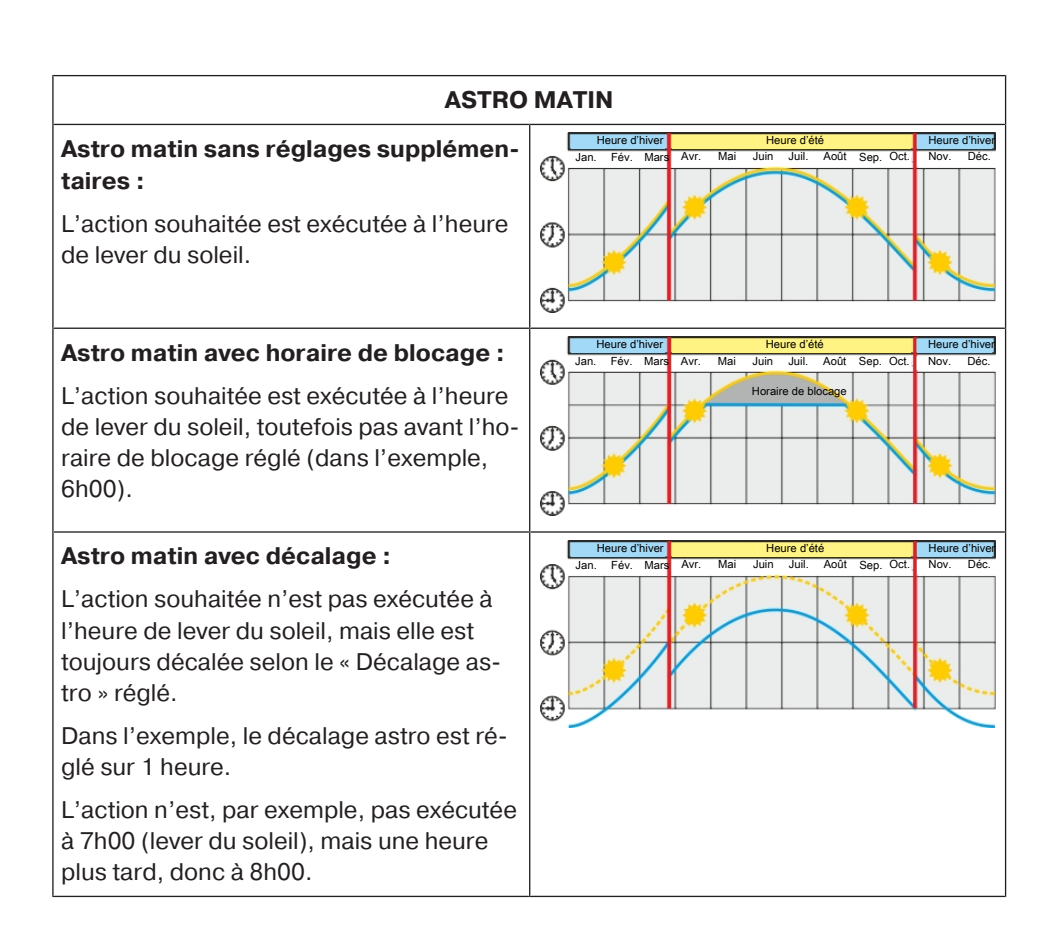

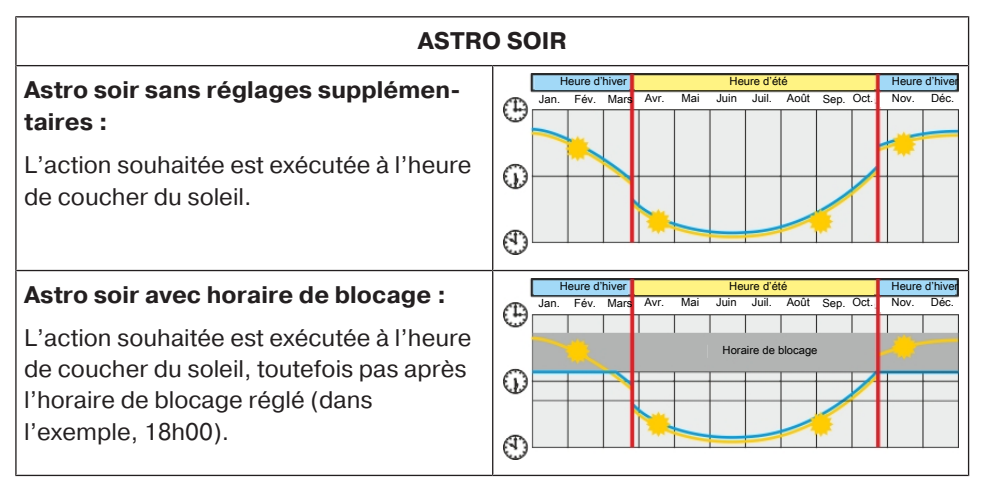

#### Astro soir avec décalage :

L'action souhaitée n'est pas exécutée à l'heure de coucher du soleil, mais elle est toujours décalée selon le « Décalage astro » réglé.

Dans l'exemple, le décalage astro est réglé sur 1 heure.

L'action n'est, par exemple, pas exécutée à 19h00 (coucher du soleil), mais une heure plus tôt, donc à 18h00.

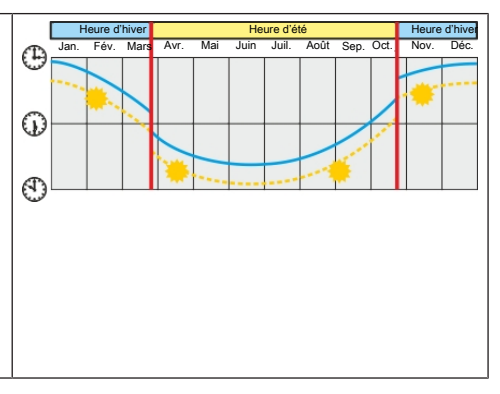

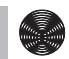

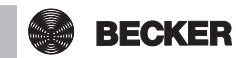

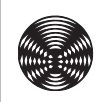

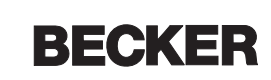